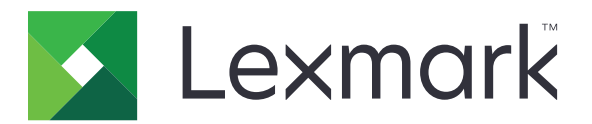

# Zwalnianie wydruków

Wersja 5,10

Podręcznik administratora

kwiecień 2021 r.

www.lexmark.com

## Zawartość

| Historia zmian                                                       | 4  |
|----------------------------------------------------------------------|----|
| Przegląd                                                             | 6  |
| Lista kontrolna gotowości do wdrożenia                               | 7  |
| Konfigurowanie środowisk                                             | 9  |
| Pobieranie klienta Lexmark Print Management Client                   | 9  |
| Instalacja klienta Lexmark Print Management Client                   | 10 |
| Wylogowywanie z klienta Lexmark Print Management                     | 10 |
| Konfigurowanie oprogramowania klienta w systemie operacyjnym Windows |    |
| Konfigurowanie oprogramowania klienta w systemie operacyjnym Mac OS  | 18 |
| Tworzenie metody logowania Active Directory                          | 25 |
| Tworzenie metody logowania Kerberos                                  | 25 |
| Konfigurowanie funkcji Zwalnianie wydruków                           | 27 |
| Dostęp do wbudowanego serwera WWW                                    | 27 |
| Konfigurowanie lokalizacji zadań                                     | 27 |
| Konfiguracja ustawień zaawansowanych                                 | 28 |
| Dostosowywanie ikony aplikacji                                       | 29 |
| Importowanie lub eksportowanie pliku konfiguracyjnego                | 29 |
| Korzystanie z portalu internetowego Lexmark Cloud Services           |    |
| Print Management                                                     | 30 |
| Dostęp do panelu sterowania Lexmark Cloud Services                   |    |
| Zarządzanie panelem sterowania                                       | 30 |
| Korzystanie z portalu internetowego Print Management                 |    |
| Zadania administracyjne                                              | 33 |
| Zarządzanie kolejkami drukowania                                     | 36 |
| Przesyłanie plików do portalu internetowego Print Management         | 38 |
| Zarządzanie delegatami                                               |    |
| Wyświetlanie historii zadań drukowania                               | 39 |
| Korzystanie z aplikacji                                              | 40 |
| Przesyłanie zadań drukowania                                         | 40 |

| Zarządzanie zadaniami drukowania                                             | 41 |
|------------------------------------------------------------------------------|----|
| Zwalnianie zadań drukowania                                                  | 42 |
| Rozwiązywanie problemów                                                      | 43 |
| Błąd aplikacji                                                               | 43 |
| Instalacja za pomocą pliku LDC nie działa                                    | 44 |
| Nie można drukować zadań                                                     | 45 |
| Zainicjowano drukowanie zadań, lecz wydruk się nie rozpoczął                 | 45 |
| Błąd licencji                                                                | 45 |
| Rozwiązywanie problemów związanych z funkcją Lexmark Hybrid Print Management | 46 |
| Rozwiązywanie problemów związanych z funkcją Lexmark Cloud Print Management  | 50 |
| Uwagi                                                                        | 51 |
| Indeks                                                                       | 52 |

## Historia zmian

#### kwiecień 2021 r.

• Dodano informacje dotyczące zadań administracyjnych.

## Grudzień 2019

- Zaktualizowano następujące informacje:
  - Ustawienia pliku konfiguracyjnego dla systemów operacyjnych Mac OS i Windows
  - Konfiguracja serwera sieci dla opcji bezserwerowej
  - Konfigurowanie zadań administracyjnych
  - Zarządzanie zadaniami drukowania
  - Zwalnianie zadań drukowania

## Lipiec 2019

- Dodano instrukcje wylogowywania z klienta Lexmark<sup>TM</sup> Print Management.
- · Zaktualizowano następujące nazwy usług firmy Lexmark:
  - Z Lexmark Cloud na Lexmark Cloud Services
  - Z Lexmark Print Management Cloud na Lexmark Cloud Print Management
  - Z Lexmark Print Management Serverless na Lexmark Hybrid Print Management
- Zaktualizowano instrukcje dla następujących czynności:
  - Pobieranie i instalacja klienta Lexmark Print Management
  - Ustawienia pliku konfiguracyjnego dla systemów operacyjnych Mac OS i Windows
  - Korzystanie z portalu internetowego Lexmark Cloud Print Management

### Czerwiec 2018

- Dodano instrukcje dla następujących czynności:
  - Zarządzanie panelem sterowania Lexmark Cloud Services
  - Wyświetlanie historii zadań drukowania
  - Instalacja i rozwiązywanie problemów rozszerzenia "LPM Cloud for Google Chrome"

### Luty 2018

- Wprowadzono obsługę rejestrowania kart za pomocą dostawcy usługi tożsamości wykorzystującego potencjał chmury.
- Dodano instrukcje dotyczące konfigurowania oraz korzystania z portalu internetowego Lexmark Print Management Cloud.
- Usunięto instrukcje dotyczące konfigurowania środowiska Oprogramowanie jako usługa.

### Sierpień 2017

 Usunięto informacje dotyczące zarządzania ekranem logowania za pomocą aplikacji Dostosowywanie wyświetlacza.

### Listopad 2016

• Dodano informacje na temat ustawień LPMServerlessSettings.

#### Październik 2016 r.

• Dodano informacje na temat ustawienia LateBindingEnabled.

#### Lipiec 2016 r.

- Dodano instrukcje dotyczące instalacji oprogramowania klienta w przypadku systemu operacyjnego Mac OS.
- Dodano informacje na temat następujących funkcji:
  - Ustawienie kosztów zadania
  - Funkcje śledzenia kopiowania i limitu kopiowania

### Styczeń 2016

• Wydanie pierwsze dokumentu.

## Przegląd

Zwalnianie wydruków to rozwiązanie korporacyjne używane do zarządzania zadaniami drukowania. Rozwiązanie to dostarcza funkcję zwalniania wydruków w następujących środowiskach pracy:

- Lexmark Hybrid Print Management rozwiązanie korzystające z klienta Lexmark Print Management. Użytkownicy mogą bezpiecznie przesyłać dokumenty do drukarki bez konieczności wysyłania ich na serwer druku. Zadania drukowania są przechowywane do momentu zwolnienia ich z drukarki skonfigurowanej za pomocą funkcji Zwalnianie wydruków.
- Lexmark Cloud Print Management oparte na chmurze rozwiązanie umożliwiające przesyłanie dokumentów do kolejki wydruku w chmurze. Użytkownik może drukować dokumenty bezpośrednio z komputera; może też dodawać pliki z komputera do portalu internetowego Lexmark Cloud Print Management.

Rozwiązanie współpracuje z następującymi aplikacjami Embedded Solutions Framework:

- Zwalnianie wydruków
- Uwierzytelnianie w chmurze aplikacja zabezpieczająca drukarkę za pomocą czytnika kart. Gdy użytkownicy rejestrują się przy użyciu karty, ich poświadczenia są uwierzytelniane za pomocą dostawcy usługi tożsamości wykorzystującego potencjał chmury.

**Uwaga:** Aby uzyskać więcej informacji, zapoznaj się z *Podręcznikiem administratora uwierzytelniania w chmurze*.

- Uwierzytelnianie kartą aplikacja zabezpieczająca drukarkę za pomocą czytnika kart. Gdy użytkownicy rejestrują się za pomocą karty, ich poświadczenia są uwierzytelniane za pomocą:
  - drukarki głównej;
  - serwera LDAP;
  - serwerów Lexmark Document Distributor (LDD);
  - dostawców usługi tożsamości.

**Uwaga:** Aby uzyskać więcej informacji, zapoznaj się z *Podręcznikiem administratora uwierzytelniania kartą*.

W tym dokumencie zawarto informacje o konfigurowaniu i użytkowaniu aplikacji oraz o rozwiązywaniu problemów z aplikacją.

## Lista kontrolna gotowości do wdrożenia

Upewnij się, że na komputerze klienta zainstalowano następujące oprogramowanie:

| Microsoft .NET Framework w wersji | i 4.6.2 (pełna wers | ja) lub nowszej |
|-----------------------------------|---------------------|-----------------|
|-----------------------------------|---------------------|-----------------|

Uniwersalny sterownik drukowania firmy Lexmark (UPD) w wersji 2.7 lub nowszej

#### Środowisko Lexmark Hybrid Print Management

Upewnij się, że:

Klient Lexmark Print Management jest zainstalowany w Twoim komputerze.

Masz następujące informacje wymagane do korzystania z usługi Active Directory:

|  | Atrybut | Active | Directory |
|--|---------|--------|-----------|
|--|---------|--------|-----------|

**Uwaga:** Podczas konfiguracji funkcji uwierzytelniania kartą upewnij się, że określono atrybut Active Directory w polu Informacje o użytkowniku w sekcji LDAP. Aby uzyskać więcej informacji, zapoznaj się z *Podręcznikiem administratora uwierzytelniania kartą*.

- Domenę
- Nazwa użytkownika konta w usłudze

|  | Hasło | konta | w | usłudze |
|--|-------|-------|---|---------|
|--|-------|-------|---|---------|

- □ Numer portu SSL
- □ Numer portu HTTP

W celu skonfigurowania serwerów FTP należy podać następujące informacje:

**Uwaga:** Aby pobrać zadania wykorzystujące usługę Active Directory, skonfiguruj zabezpieczenie Kerberos w drukarce.

- Adres KDC
- □ Numer portu KDC
- □ Domenę

Wymagane dane serwera WWW:

- □ Adres serwera WWW
- □ Numer portu SSL
- □ Numer portu HTTP

#### Środowisko Lexmark Cloud Print Management

Upewnij się, że:

- Klient Lexmark Print Management jest zainstalowany w Twoim komputerze, jeśli korzystasz z niego do przesyłania zadań drukowania.
- □ Jeśli przesyłasz zadania drukowania za pomocą przeglądarki internetowej, rozszerzenie "Lexmark Cloud Print Management for Google Chrome" zostało dodane do przeglądarki internetowej.

Uwaga: Rozszerzenie obsługuje tylko przeglądarkę Google Chrome<sup>™</sup>.

- Przypisano adres serwera zwalniania i śledzenia.
- Weryfikacja kart w usłudze tożsamości jest konfigurowana w jednej z następujących sekcji:
  - Uwierzytelnianie w chmurze
  - Uwierzytelnianie kartą

**Uwaga:** Więcej informacji na temat konfigurowanie ustawień funkcji Usługa tożsamości można znaleźć w *Podręczniku administratora uwierzytelniania w chmurze* lub *Podręczniku administratora uwierzytelniania kartą*.

## Konfigurowanie środowisk

## Pobieranie klienta Lexmark Print Management Client

Klient Lexmark Print Management Client to pakiet oprogramowania wdrażany na komputerach gwarantujący bezpieczne zwalnianie zadań drukowania. Oprogramowanie rejestruje wszystkie zadania drukowania z buforu wydruku, uwierzytelnia użytkownika, a następnie wysyła zadanie drukowania do serwera Print Management. Zadania drukowania są przechowywane na serwerze Print Management do momentu ich zwolnienia za pomocą drukarki, przy użyciu aplikacji Zwalnianie wydruków.

- 1 Na portalu internetowym Cloud Print Management kliknij przycisk Pobierz klienta.
- 2 Wykonaj jedną z następujących czynności:
  - Pobierz domyślny pakiet oprogramowania dla swojego systemu operacyjnego.

Domyślny pakiet dla systemu operacyjnego Windows zawiera następujące elementy:

- Cloud Print Management
- Sterownik drukarki Lexmark Universal PCL XL

Domyślny pakiet oprogramowania dla systemu operacyjnego Mac OS zawiera następujące elementy:

- Cloud Print Management
- Sterownik drukarki Lexmark Color
- Utwórz pakiet niestandardowy.

Aby utworzyć pakiet niestandardowy, wykonaj następujące czynności:

- a Kliknij opcję Utwórz pakiet niestandardowy dla swojego systemu operacyjnego.
- **b** W sekcji Ogólne ustawienia konfiguracji określ następujące parametry:
  - Czy pokazywać powiadomienia o statusie drukowania
  - Czy usuwać niewykorzystane foldery klienckie po upływie określonej liczby dni
- **c** Jeśli dysponujesz środowiskiem Lexmark Cloud Print Management, w sekcji Cloud Print Management wybierz opcję **Włącz Cloud Print Management**.
- d Jeśli pracujesz w środowisku Lexmark Hybrid Print Management, wykonaj następujące czynności:
  - 1 W sekcji Zarządzanie drukiem hybrydowym wybierz opcję Włącz Zarządzanie drukiem hybrydowym.
  - 2 Określ następujące parametry:
    - Kiedy usuwać niewydrukowane i wydrukowane zadania
    - Czy zezwalać użytkownikom na zmianę ustawień drukowania przy zwalnianiu zadań w drukarce
- e W sekcji Typ sterownika drukarki zaznacz sterownik drukarki, który ma być dodany do pakietu.
- f W sekcji Ustawianie drukarki domyślnej zaznacz, która z drukarek ma być drukarką domyślną.
- **g** Kliknij przycisk **Utwórz**.
- h Pobierz pakiet.

## Instalacja klienta Lexmark Print Management Client

#### W systemie operacyjnym Microsoft Windows

- 1 Uruchom pakiet na komputerze.
- 2 Postępuj według instrukcji wyświetlanych na ekranie.

#### Uwagi:

- Pliki wykonywalne są przechowywane w folderze Program Files.
- W przypadku pakietu niestandardowego plik konfiguracyjny jest zawarty w pobranym pliku skompresowanym. Upewnij się, że program instalacyjny i plik z konfiguracją znajdują się w tym samym folderze.
- Pliki konfiguracji i dziennika są zapisywane w folderze %allusersprofile%\LPMC po instalacji.
- Upewnij się, że zainstalowano program Microsoft .NET Framework 4.6.2 (pełna wersja) lub jego późniejszą wersję.

Po zakończeniu instalacji dostępna jest drukarka Lexmark Cloud Print Management lub Lexmark Hybrid Print Management.

#### W systemie operacyjnym Mac

- 1 Uruchom pakiet na komputerze.
- 2 Postępuj według instrukcji wyświetlanych na ekranie.

#### Uwagi:

- Po instalacji pliki wykonywalne, plik konfiguracyjny oraz certyfikaty SSL zostaną zapisane w folderze /Library/Lexmark/LPMC.
- Plik dziennika jest domyślnie zapisywany w folderze /var/tmp jako lpmc.log.
- W przypadku pakietu niestandardowego plik konfiguracyjny jest zawarty w pobranym pliku skompresowanym. Upewnij się, że program instalacyjny i plik z konfiguracją znajdują się w tym samym folderze.

## Wylogowywanie z klienta Lexmark Print Management

Ta funkcja umożliwia wylogowanie się z zarządzania wydrukiem hybrydowym. Wszystkie hybrydowe zadania drukowania przechowywane na komputerze zostaną usunięte i nie będą już dostępne do zwolnienia. Jednak zadania drukowania, które zostały już wysłane do kolejki wydruku Cloud Print Management, pozostaną dostępne.

#### W systemie operacyjnym Microsoft Windows

- 1 Na pasku zadań w komputerze prawym przyciskiem myszy kliknij ikonę klienta Lexmark Print Management.
- 2 Kliknij opcję Wyloguj się z aplikacji Print Management

#### W systemie operacyjnym Mac

- 1 W menu stanu w komputerze kliknij prawym przyciskiem myszy ikonę klienta Lexmark Print Management.
- 2 Kliknij opcję Wyloguj się z aplikacji Print Management

**Uwaga:** Po wylogowaniu dane uwierzytelniające zostaną usunięte. Podczas następnego drukowania zostanie wyświetlony monit o podanie danych uwierzytelniających.

# Konfigurowanie oprogramowania klienta w systemie operacyjnym Windows

Zanim rozpoczniesz, upewnij się że:

- zainstalowany jest Microsoft .NET Framework w wersji 4.6.2 (pełna wersja) lub nowszej.
- Zalecany sterownik drukowania jest zainstalowany.
- Usługa Active Directory jest uruchomiona.
- Komputer, w którym zainstalowano klienta Lexmark Print Management, jest przypisany do domeny Active Directory.
- Administrator jest zalogowany w domenie Active Directory i posiada uprawnienia umożliwiające dostęp do domeny.

#### Korzystanie z plików konfiguracyjnych w systemie operacyjnym Windows

#### Logger

| Ustawienie     | Wartość domyślna                 | Opis                                                                                                    |
|----------------|----------------------------------|----------------------------------------------------------------------------------------------------|
| LogFilePath    | c:\ProgramData\LPMC<br>\Ipmc.log | Katalog, w którym zapisywane są pliki dziennika.                                                                  |
| LoggingEnabled | false                            | W przypadku ustawienia wartości <b>true</b> w dzienniku zapisywane są zdarzenia klienta Lexmark Print Management. |

#### LPMServerlessADSettings

#### CaptureSettings

| Ustawienie             | Wartość domyślna | Opis                                                                                                    |
|------------------------|------------------|----------------------------------------------------------------------------------------------------|
| LoopbackPort           | 9167             | Numer portu, za pomocą którego pobierane<br>są zadania drukowania. Aby skorzystać z<br>portu o innym numerze, zmień numer portu<br>na taki sam jak w kolejce wydruku.    |
| PrintJobFileNameFormat | %d_%i.prn        | Format nazwy pliku wykorzystywanej przy<br>pobieraniu i zapisywaniu zadań<br>drukowania. Parametr <b>%d</b> to czas wydruku<br>zadania, a parametr <b>%i</b> to licznik. |
|                        |                  | Następujących wartości można użyć jako<br>część nazwy pliku:                                                                                                    |
|                        |                  | %u — Nazwa użytkownika                                                                                                    |
|                        |                  | %pd — Nazwa sterownika drukarki                                                                                                    |
|                        |                  | % <b>pq</b> — Nazwa kolejki wydruku                                                                                                    |

#### ClientSettings

| Ustawienie            | Wartość<br>domyślna | Opis                                                                                                    |
|-----------------------|---------------------|----------------------------------------------------------------------------------------------------|
| PrintAndKeepLifespan  | 48                  | Liczba godzin przed usunięciem zadania przez klienta Lexmark Print<br>Management po wydrukowaniu.                     |
| UnprintedJobsLifespan | 48                  | Liczba godzin przed usunięciem zadania, które nie zostało zwolnione w kolejce przez klienta Lexmark Print Management. |

#### ReleaseSettings

| Ustawienie      | Wartość<br>domyślna | Opis                                                                                                    |
|-----------------|---------------------|----------------------------------------------------------------------------------------------------|
| EsfListenerPort | 9443                | Numer portu, z użyciem którego zadanie jest zwalniane z drukarki.                                                                                               |
| UseSSL          | true                | Określa, czy komunikacja ze Zwalnianiem wydruków odbywa się za pomocą SSL.<br>Ustawienie to musi być włączona w przypadku korzystania z protokołu HTTPS.        |
|                 |                     | To ustawienie jest ukryte w pliku konfiguracyjnym i jest domyślnie włączona. Aby wyłączyć to ustawienie, dodaj następujące polecenia do pliku konfiguracyjnego: |
|                 |                     | <usessl>false</usessl>                                                                                                    |

#### ServerSettings

| Ustawienie                  | Wartość domyślna       | Opis                                                                                                    |
|-----------------------------|------------------------|----------------------------------------------------------------------------------------------------|
| ActiveDirectoryUserProperty | otherLoginWorkstations | Atrybut Active Directory, który jest wykorzystywany przez<br>klienta Lexmark Print Management do zapisywania i<br>pobierania danych. |
| ServiceAccountUserName      | nd.                    | Nazwa użytkownika określona jako konto. Administrator konfiguruje to ustawienie przed rozpoczęciem wdrożenia.                        |

#### **ADWriteSettings**

| Ustawienie    | Wartość domyślna | Opis                                                                                                    |
|---------------|------------------|----------------------------------------------------------------------------------------------------|
| ADWriteOption | AtPrintTime      | Określa, czy klient Lexmark Print Management<br>zapisuje adres IP stacji roboczej na serwerze Active<br>Directory.                                                                                                    |
|               |                  | Użyj jednej z następujących wartości:                                                                                                    |
|               |                  | <ul> <li>AtStartup — adres IP stacji roboczej jest<br/>zapisywany tylko przy uruchamianiu klienta<br/>Lexmark Print Management. Adres jest usuwany,<br/>gdy stacja robocza zostaje wyłączona lub<br/>przełącza się w tryb oszczędzania energii.</li> </ul>                                                                                                    |
|               |                  | <ul> <li>AtPrintTime — adres IP stacji roboczej jest<br/>zapisywany tylko przy drukowaniu zadania. Adres<br/>jest usuwany, gdy użytkownik nie przechowuje już<br/>żadnych zadań na stacji roboczej. Stacja robocza<br/>zostaje wyłączona lub przełącza się w tryb<br/>oszczędzania energii. Jeśli przechowywane<br/>zadanie zostanie wykryte przy uruchamianiu<br/>klienta Lexmark Print Management, adres IP stacji<br/>roboczej zostanie natychmiast zapisany.</li> </ul> |
|               |                  | <ul> <li>AtStartupAndPrintTime — adres IP stacji<br/>roboczej jest zapisywany przy uruchamianiu<br/>klienta Lexmark Print Management oraz<br/>drukowaniu zadania. Adres nie jest usuwany, gdy<br/>użytkownik nie przechowuje już żadnych zadań na<br/>stacji roboczej. Adres jest usuwany, gdy stacja<br/>robocza zostaje wyłączona lub przełącza się w<br/>tryb oszczędzania energii.</li> </ul>                                                                           |

## **LPMS**erverlessSettings

## CaptureSettings

| Ustawienie             | Wartość domyślna | Opis                                                                                                    |
|------------------------|------------------|----------------------------------------------------------------------------------------------------|
| LoopbackPort           | 9167             | Numer portu, za pomocą którego pobierane<br>są zadania drukowania. Aby skorzystać z<br>portu o innym numerze, zmień numer portu<br>na taki sam jak w kolejce wydruku.    |
| PrintJobFileNameFormat | %d_%i.prn        | Format nazwy pliku wykorzystywanej przy<br>pobieraniu i zapisywaniu zadań<br>drukowania. Parametr <b>%d</b> to czas wydruku<br>zadania, a parametr <b>%i</b> to licznik. |
|                        |                  | Następujących wartości można użyć jako<br>część nazwy pliku:                                                                                                    |
|                        |                  | %u — Nazwa użytkownika                                                                                                    |
|                        |                  | %pd — Nazwa sterownika drukarki                                                                                                    |
|                        |                  | <b>%pq</b> — Nazwa kolejki wydruku                                                                                                    |

#### ClientSettings

| Ustawienie            | Wartość<br>domyślna | Opis                                                                                                    |
|-----------------------|---------------------|----------------------------------------------------------------------------------------------------|
| PrintAndKeepLifespan  | 48                  | Liczba godzin przed usunięciem zadania przez klienta Lexmark Print Management po wydrukowaniu.                        |
| UnprintedJobsLifespan | 48                  | Liczba godzin przed usunięciem zadania, które nie zostało zwolnione w kolejce przez klienta Lexmark Print Management. |

#### ReleaseSettings

| Ustawienie      | Wartość domyślna | Opis                                                              |
|-----------------|------------------|-------------------------------------------------------------------|
| EsfListenerPort | 9443             | Numer portu, z użyciem którego zadanie jest zwalniane z drukarki. |

#### ServerSettings

| Ustawienie | Wartość domyślna                                                     | Opis                                                                 |
|------------|----------------------------------------------------------------------|----------------------------------------------------------------------|
| ServerIP   | apis.us.iss.lexmark.com/cpm (US)<br>apis.eu.iss.lexmark.com/cpm (EU) | Adres serwera zwalniania i<br>śledzenia.                             |
| ServerPort | 443                                                                  | Numer portu, z użyciem którego<br>zadanie jest zwalniane z drukarki. |

#### ServerAPISettings

| Ustawienie                                  | Wartość domyślna                                                  | Opis                                                                                           |
|---------------------------------------------|-------------------------------------------------------------------|------------------------------------------------------------------------------------------------|
| APIVersion                                  | 3.0                                                               | Wersja używanego<br>interfejsu<br>programistycznego aplikacji<br>(API).                        |
| IDPServerSettings<br>ServerIP<br>ServerPort | idp.us.iss.lexmark.com (US)<br>idp.eu.iss.lexmark.com (EU)<br>443 | Adres dostawcy usługi<br>tożsamości<br>wykorzystywanej do<br>uwierzytelniania<br>użytkowników. |
|                                             |                                                                   | Numer portu, z użyciem<br>którego zadanie jest<br>zwalniane z drukarki.                        |

#### **LPMServerSettings**

#### CaptureSettings

| Ustawienie             | Wartość domyślna | Opis                                                                                                    |
|------------------------|------------------|----------------------------------------------------------------------------------------------------|
| LoopbackPort           | 9168             | Numer portu, za pomocą którego pobierane<br>są zadania drukowania. Aby skorzystać z<br>portu o innym numerze, zmień numer portu<br>na taki sam jak w kolejce wydruku.    |
| PrintJobFileNameFormat | %d_%i.prn        | Format nazwy pliku wykorzystywanej przy<br>pobieraniu i zapisywaniu zadań<br>drukowania. Parametr <b>%d</b> to czas wydruku<br>zadania, a parametr <b>%i</b> to licznik. |
|                        |                  | Następujących wartości można użyć jako<br>część nazwy pliku:                                                                                                    |
|                        |                  | % <b>u</b> — Nazwa użytkownika                                                                                                    |
|                        |                  | %pd — Nazwa sterownika drukarki                                                                                                    |
|                        |                  | % <b>pq</b> — Nazwa kolejki wydruku                                                                                                    |

#### ServerSettings

| Ustawienie | Wartość domyślna                                                     | Opis                                                                   |
|------------|----------------------------------------------------------------------|------------------------------------------------------------------------|
| ServerIP   | apis.us.iss.lexmark.com/cpm (US)<br>apis.eu.iss.lexmark.com/cpm (EU) | Adres serwera zwalniania i śledzenia Lexmark Print<br>Management Cloud |
| ServerPort | 443                                                                  | Numer portu, z użyciem którego zadanie jest<br>zwalniane z drukarki.   |

#### **IDPServerSettings**

| Ustawienie | Wartość domyślna                                           | Opis                                                                               |
|------------|------------------------------------------------------------|------------------------------------------------------------------------------------|
| ServerIP   | idp.us.iss.lexmark.com (US)<br>idp.eu.iss.lexmark.com (EU) | Adres dostawcy usługi tożsamości wykorzystywanej do uwierzytelniania użytkowników. |
| ServerPort | 443                                                        | Numer portu, z użyciem którego zadanie jest zwalniane z drukarki.                  |

## DeleteJobTrackerSettings

| Ustawienie      | Wartość<br>domyślna | Opis                                                                                                    |
|-----------------|---------------------|----------------------------------------------------------------------------------------------------|
| TrackDeletedJob | true                | W przypadku ustawienia wartości <b>false</b> usunięte zadania nie są śledzone.                                                                                                    |
| SendImmediately | true                | W przypadku ustawienia wartości <b>false</b> klient Lexmark Print Management przesyła dane usuniętych zadań za pomocą funkcji IntervalMode.                                                                                                    |
| IntervalMode    | Daily               | Wysyłanie danych usuniętych zadań po upływie określonego czasu. Przedziały można ustawiać w minutach, godzinach, dniach lub tygodniach. Jeśli włączono funkcję IntervalMode, dane usuniętych zadań są tymczasowo przechowywane w katalogu c:\ProgramData\LPMC\DJTReport.xml. Po upływie określonego czasu dane usuniętych zadań są wysyłane na serwer raportów, a plik DJTReport.xml jest usuwany. |

| Ustawienie                                                          | Wartość<br>domyślna      | Opis                                                                                                    |
|---------------------------------------------------------------------|--------------------------|----------------------------------------------------------------------------------------------------|
| SendInterval<br>Minutes<br>Hourly<br>Daily<br>Weekly<br>Day<br>Hour | 1200                     | <ul> <li>Określ, kiedy wysyłać dane usuniętych zadań na serwer raportów.</li> <li>Minuty — ustaw dowolną wartość równą lub większą niż 1.</li> <li>Daily — ustaw wartość w godzinach w formacie GGMM. Przedział odliczany jest codziennie w oparciu o ustawioną godzinę. Możesz wprowadzić wiele wartości ustawienia Daily. Ustawienie to wyzwala śledzenie usuniętych zadań wielokrotnie w ciągu dnia.</li> <li>Weekly — składa się z wartości Dzień i Godzina.</li> <li>Day — ustaw dowolną wartość z przedziału od 1 do 7, gdzie 1 to niedziela, a 7 to sobota.</li> <li>Godzina — ustaw wartość w formacie GGMM, gdzie przedział obliczany jest w oparciu o określoną godzinę dnia.</li> <li>Ustawienia Dzień i Godzina mogą mieć wiele wartości.</li> </ul> |
| ServerSettings<br>ServerIP<br>ServerPort<br>ServerSSL               | 0.0.0.0<br>9780<br>false | Zawiera informacje na temat serwera raportów, na którym są przechowywane dane usuniętych zadań.                                                                                                    |
| OtherSettings<br>SiteName                                           | nd.                      | Więcej informacji o danych usuniętych zadań.<br><b>SiteName</b> — nazwa lokalizacji, z której wysłano zadanie.                                                                                                    |

#### LateBindingSettings

| Ustawienie         | Wartość<br>domyślna | Opis                                                                                                    |
|--------------------|---------------------|----------------------------------------------------------------------------------------------------|
| LateBindingEnabled | false               | W przypadku ustawienia wartości <b>true</b> ustawienia wydruku w kolorze, stron, zszywek, dziurkacza i liczby kopii można modyfikować z poziomu panelu sterowania drukarki. |
|                    |                     | Uwagi:                                                                                                    |
|                    |                     | <ul> <li>Dostępność tego ustawienia zależy od wersji klienta Lexmark Print<br/>Management. Aby uzyskać więcej informacji, odnieś się do pliku Readme.</li> </ul>            |
|                    |                     | <ul> <li>To ustawienie dotyczy jedynie zadań przesłanych ze środowisk Lexmark<br/>Print Management Serverless.</li> </ul>                                                   |
|                    |                     | <ul> <li>Aby użyć tego ustawienia, zamontuj w drukarce moduł wykańczający.</li> </ul>                                                                                       |

#### DeleteEmptyUserFolderSetting

| Ustawienie                     | Wartość<br>domyślna | Opis                                                                                                    |
|--------------------------------|---------------------|----------------------------------------------------------------------------------------------------|
| DeleteEmptyUserFolders         | false               | W przypadku ustawienia wartości <b>true</b> , foldery użytkownika bez<br>zadań drukowania i prawidłowych symboli użytkownika będą<br>automatycznie usuwane. |
| DeleteEmptyUserFoldersLifespan | 7                   | Liczba dni, po upływie której foldery użytkownika bez zadań<br>drukowania i prawidłowych symboli użytkownika będą<br>automatycznie usuwane.                 |

#### Przykładowy plik konfiguracyjny w systemie operacyjnym Windows

```
<Logger>
   <LogFilePath>C:\ProgramData\LPMC\lpmc.log</LogFilePath>
   <LoggingEnabled>true</LoggingEnabled>
  </Logger>
  <LPMServerlessSettings>
      <CaptureSettings>
            <LoopbackPort>9167</LoopbackPort>
            <PrintJobFileNameFormat>%d_%i.prn</PrintJobFileNameFormat>
     </CaptureSettings>
      <ClientSettings>
            <PrintAndKeepLifespan>48</PrintAndKeepLifespan>
            <UnprintedJobsLifespan>48</UnprintedJobsLifespan>
      </ClientSettings>
     <ReleaseSettings>
            <EsfListenerPort>9443</EsfListenerPort>
      </ReleaseSettings>
      <ServerSettings>
            <ServerIP>apis.us.iss.lexmark.com/cpm</ServerIP>
            <ServerPort>443</ServerPort>
      </ServerSettings>
      <ServerAPISettings>
            <APIVersion>3.0</APIVersion>
            <IDPServerSettings>
                <ServerIP>idp.us.iss.lexmark.com</ServerIP>
                <ServerPort>443</ServerPort>
            </IDPServerSettings>
      </ServerAPISettings>
  </LPMServerlessSettings>
  <LPMServerSettings>
         <CaptureSettings>
            <LoopbackPort>9168</LoopbackPort>
            <PrintJobFileNameFormat>%d_%i.prn</PrintJobFileNameFormat>
         </CaptureSettings>
         <ClientSettings/>
              <ServerSettings>
            <ServerIP>apis.us.iss.lexmark.com/cpm</ServerIP>
            <ServerPort>443</ServerPort>
     </ServerSettings>
     <IDPServerSettings>
     <ServerIP>idp.us.iss.lexmark.com</ServerIP>
            <ServerPort>443</ServerPort>
     </IDPServerSettings>
 <APIVersion>3.0</APIVersion>
</LPMServerSettings>
<LateBindingSettings>
        <LateBindingEnabled>true</LateBindingEnabled>
</LateBindingSettings>
<DeleteEmptyUserFolderSetting>
        <DeleteEmptyUserFolders>false</DeleteEmptyUserFolders>
        <DeleteEmptyUserFoldersLifespan>7</DeleteEmptyUserFoldersLifespan>
</DeleteEmptyFolderSetting>
<DisplayNotifications>true</DisplayNotifications>
<DefaultPrintQueue>
   <DefaultQueue>LPMCloud</DefaultQueue>
</DefaultPrintQueue>
</Configuration>
```

# Konfigurowanie oprogramowania klienta w systemie operacyjnym Mac OS

## Dołączanie do domeny Active Directory

#### Dodawanie domeny Active Directory do listy serwerów DNS

- 1 Na komputerze przejdź do Preferencji systemowych, a następnie kliknij Sieć.
- 2 Wybierz sieć, a następnie kliknij przycisk Zaawansowane.
- 3 Kliknij DNS, a następnie w sekcji Serwery DNS kliknij + i wpisz adres IP domeny Active Directory.
- 4 W sekcji Wyszukaj domeny kliknij +, a następnie wpisz nazwę domeny Active Directory.
- 5 Kliknij przycisk OK.
- 6 W oknie Sieci kliknij Zastosuj.

#### Dołączanie do domeny Active Directory

- 1 Na komputerze przejdź do Preferencji systemowych, a następnie kliknij Użytkownicy i grupy.
- 2 Kliknij Opcje logowania, a następnie w sekcji Serwer konta sieciowego kliknij Dołącz.

**Uwaga:** Jeśli ustawienie jest niedostępne, kliknij przycisk blokady. Ustawienia można odblokować z konta administratora.

- **3** Skonfiguruj ustawienia.
  - Serwer adres kontrolera domeny Active Directory
  - ID komputera klienta nazwa komputera klienta
  - Administrator AD nazwa konta powiązanego z domeną Active Directory
  - Hasło administratora AD hasło konta powiązanego z domeną Active Directory
- 4 Kliknij przycisk OK.
- **5** Wyloguj się z komputera, a następnie zaloguj ponownie, korzystając z identyfikatora użytkownika i hasła powiązanych z domeną Active Directory.

## Opis plików konfiguracyjnych oprogramowania systemu operacyjnego Mac OS

#### Logger

| Ustawienie     | Wartość domyślna  | Opis                                                                                                    |
|----------------|-------------------|----------------------------------------------------------------------------------------------------|
| LogFilePath    | /var/tmp/lpmc.log | Katalog, w którym zapisywane są pliki dziennika.                                                                                                    |
| LoggingEnabled | false             | <ul> <li>W przypadku ustawienia wartości true w dzienniku zapisywane są zdarzenia klienta Lexmark Print Management.</li> <li>W przypadku ustawienia wartości debug w dzienniku zapisywanych jest więcej informacji.</li> </ul> |

#### LPMServerlessADSettings

#### CaptureSettings

| Ustawienie             | Wartość domyślna | Opis                                                                                                    |
|------------------------|------------------|----------------------------------------------------------------------------------------------------|
| LoopbackPort           | 9167             | Numer portu, za pomocą którego<br>pobierane są zadania drukowania. Aby<br>skorzystać z portu o innym numerze,<br>zmień numer portu na taki sam jak w<br>kolejce wydruku. |
| PrintJobFileNameFormat | %d_%i.prn        | Format nazwy pliku wykorzystywanej<br>przy pobieraniu i zapisywaniu zadań<br>drukowania. Parametr %d to czas<br>wydruku zadania, a parametr %i to<br>licznik.            |
|                        |                  | Następujących wartości można użyć<br>jako część nazwy pliku:                                                                                                    |
|                        |                  | % <b>u</b> — Nazwa użytkownika                                                                                                    |
|                        |                  | %pd — Nazwa sterownika drukarki                                                                                                    |
|                        |                  | % <b>pq</b> — Nazwa kolejki wydruku                                                                                                    |

#### ClientSettings

| Ustawienie            | Wartość<br>domyślna | Opis                                                                                                    |
|-----------------------|---------------------|----------------------------------------------------------------------------------------------------|
| PrintAndKeepLifespan  | 48                  | Liczba godzin przed usunięciem zadania przez klienta Lexmark Print Management po wydrukowaniu.                        |
| UnprintedJobsLifespan | 48                  | Liczba godzin przed usunięciem zadania, które nie zostało zwolnione w kolejce przez klienta Lexmark Print Management. |

#### ReleaseSettings

| Ustawienie      | Wartość<br>domyślna | Opis                                                                                                    |
|-----------------|---------------------|----------------------------------------------------------------------------------------------------|
| EsfListenerPort | 9443                | Numer portu, z użyciem którego zadanie jest zwalniane z drukarki.                                                                                                    |
| UseSSL          | true                | Określa, czy komunikacja ze Zwalnianiem wydruków odbywa się za pomocą SSL. Jeśli numer portu <b>ServerPort</b> to <b>80</b> , ustaw wartość <b>false</b> , aby ustanowić połączenie bez użycia protokołu SSL. Ustawienie to musi być włączona w przypadku korzystania z protokołu HTTPS. |

#### ServerSettings

| Ustawienie                  | Wartość domyślna       | Opis                                                                                                    |
|-----------------------------|------------------------|----------------------------------------------------------------------------------------------------|
| ActiveDirectoryUserProperty | otherLoginWorkstations | Atrybut Active Directory, który jest wykorzystywany przez<br>klienta Lexmark Print Management do zapisywania i<br>pobierania danych. Jeśli atrybut <b>otherLoginWorkstations</b><br>nie jest dostępny, użyj <b>customAttributeName</b> , aby<br>skorzystać z atrybutu niestandardowego. |
| ServiceAccountUserName      | nd.                    | Nazwa użytkownika określona jako konto. Administrator konfiguruje to ustawienie przed rozpoczęciem wdrożenia.                                                                                                    |

#### **ADWriteSettings**

| Ustawienie    | Wartość domyślna | Opis                                                                                                    |
|---------------|------------------|----------------------------------------------------------------------------------------------------|
| ADWriteOption | AtPrintTime      | Określa, czy klient Lexmark Print<br>Management zapisuje adres IP stacji<br>roboczej na serwerze Active Directory.                                                                                                    |
|               |                  | <ul> <li>AtStartup — adres IP stacji roboczej<br/>jest zapisywany tylko przy<br/>uruchamianiu klienta Lexmark Print<br/>Management. Adres jest usuwany,<br/>gdy stacja robocza zostaje wyłączona<br/>lub przełącza się w tryb oszczędzania<br/>energii.</li> </ul>                                                                                                    |
|               |                  | <ul> <li>AtPrintTime — adres IP stacji<br/>roboczej jest zapisywany tylko przy<br/>drukowaniu zadania. Adres jest<br/>usuwany, gdy użytkownik nie<br/>przechowuje już żadnych zadań na<br/>stacji roboczej. Stacja robocza zostaje<br/>wyłączona lub przełącza się w tryb<br/>oszczędzania energii. Jeśli<br/>przechowywane zadanie zostanie<br/>wykryte przy uruchamianiu klienta<br/>Lexmark Print Management, adres IP<br/>stacji roboczej zostanie natychmiast<br/>zapisany.</li> </ul> |
|               |                  | <ul> <li>AtStartupAndPrintTime — adres IP<br/>stacji roboczej jest zapisywany przy<br/>uruchamianiu klienta Lexmark Print<br/>Management oraz drukowaniu<br/>zadania. Adres nie jest usuwany, gdy<br/>użytkownik nie przechowuje już<br/>żadnych zadań na stacji roboczej.<br/>Adres jest usuwany, gdy stacja<br/>robocza zostaje wyłączona lub<br/>przełącza się w tryb oszczędzania<br/>energii.</li> </ul>                                                                               |

#### **LPMServerlessSettings**

## CaptureSettings

| Ustawienie             | Wartość domyślna | Opis                                                                                                    |
|------------------------|------------------|----------------------------------------------------------------------------------------------------|
| LoopbackPort           | 9168             | Numer portu, za pomocą którego pobierane<br>są zadania drukowania. Aby skorzystać z<br>portu o innym numerze, zmień numer portu<br>na taki sam jak w kolejce wydruku.    |
| PrintJobFileNameFormat | %d_%i.ps         | Format nazwy pliku wykorzystywanej przy<br>pobieraniu i zapisywaniu zadań<br>drukowania. Parametr <b>%d</b> to czas wydruku<br>zadania, a parametr <b>%i</b> to licznik. |
|                        |                  | Następujących wartości można użyć jako<br>część nazwy pliku:                                                                                                    |
|                        |                  | %u — Nazwa użytkownika                                                                                                    |
|                        |                  | %pd — Nazwa sterownika drukarki                                                                                                    |
|                        |                  | % <b>pq</b> — Nazwa kolejki wydruku                                                                                                    |

#### ClientSettings

| Ustawienie            | Wartość<br>domyślna | Opis                                                                                                    |
|-----------------------|---------------------|----------------------------------------------------------------------------------------------------|
| PrintAndKeepLifespan  | 48                  | Liczba godzin przed usunięciem zadania przez klienta Lexmark Print<br>Management po wydrukowaniu.                     |
| UnprintedJobsLifespan | 48                  | Liczba godzin przed usunięciem zadania, które nie zostało zwolnione w kolejce przez klienta Lexmark Print Management. |

#### ReleaseSettings

| Ustawienie      | Wartość domyślna | Opis                                                                       |
|-----------------|------------------|----------------------------------------------------------------------------|
| EsfListenerPort | 443              | Numer portu, z użyciem którego zadanie jest zwalniane z drukarki.          |
| UseSSL          | true             | Określa, czy komunikacja ze Zwalnianiem wydruków odbywa się za pomocą SSL. |

## ServerSettings

| Ustawienie | Wartość domyślna                                                     | Opis                                                                       |
|------------|----------------------------------------------------------------------|----------------------------------------------------------------------------|
| ServerIP   | apis.us.iss.lexmark.com/cpm (US)<br>apis.eu.iss.lexmark.com/cpm (EU) | Adres serwera zwalniania i śledzenia.                                      |
| ServerPort | 443                                                                  | Numer portu, z użyciem którego zadanie jest zwalniane z drukarki.          |
| UseSSL     | true                                                                 | Określa, czy komunikacja ze Zwalnianiem wydruków odbywa się za pomocą SSL. |

#### ServerAPISettings

| Ustawienie                                            | Wartość domyślna                                                          | Opis                                                                                                    |
|-------------------------------------------------------|---------------------------------------------------------------------------|----------------------------------------------------------------------------------------------------|
| APIVersion                                            | 3.0                                                                       | Wersja używanego interfejsu<br>programistycznego aplikacji<br>(API).                                                                                                   |
| IDPServerSettings<br>ServerIP<br>ServerPort<br>UseSSL | idp.us.iss.lexmark.com (US)<br>idp.eu.iss.lexmark.com (EU)<br>443<br>true | Adres dostawcy usługi<br>tożsamości wykorzystywanej<br>do uwierzytelniania<br>użytkowników.<br>Numer portu, z użyciem<br>którego zadanie jest<br>zwalniane z drukarki. |
|                                                       |                                                                           | Określa, czy komunikacja ze<br>Zwalnianiem wydruków<br>odbywa się za pomocą SSL.                                                                                       |

## **LPMServerSettings**

#### CaptureSettings

| Ustawienie             | Wartość domyślna | Opis                                                                                                    |
|------------------------|------------------|----------------------------------------------------------------------------------------------------|
| LoopbackPort           | 9167             | Numer portu, za pomocą którego<br>pobierane są zadania drukowania. Aby<br>skorzystać z portu o innym numerze,<br>zmień numer portu na taki sam jak w<br>kolejce wydruku. |
| PrintJobFileNameFormat | %d_%i.prn        | Format nazwy pliku wykorzystywanej<br>przy pobieraniu i zapisywaniu zadań<br>drukowania. Parametr %d to czas<br>wydruku zadania, a parametr %i to<br>licznik.            |
|                        |                  | Następujących wartości można użyć<br>jako część nazwy pliku:                                                                                                    |
|                        |                  | % <b>u</b> — Nazwa użytkownika                                                                                                    |
|                        |                  | %pd — Nazwa sterownika drukarki                                                                                                    |
|                        |                  | % <b>pq</b> — Nazwa kolejki wydruku                                                                                                    |

## ServerSettings

| Ustawienie | Wartość domyślna                                                     | Opis                                                                   |
|------------|----------------------------------------------------------------------|------------------------------------------------------------------------|
| ServerIP   | apis.us.iss.lexmark.com/cpm (US)<br>apis.eu.iss.lexmark.com/cpm (EU) | Adres serwera zwalniania i śledzenia Lexmark Print<br>Management Cloud |
| ServerPort | 443                                                                  | Numer portu, z użyciem którego zadanie jest zwalniane z drukarki.      |

#### **IDPServerSettings**

| Ustawienie | Wartość domyślna                                           | Opis                                                                               |
|------------|------------------------------------------------------------|------------------------------------------------------------------------------------|
| ServerIP   | idp.us.iss.lexmark.com (US)<br>idp.eu.iss.lexmark.com (EU) | Adres dostawcy usługi tożsamości wykorzystywanej do uwierzytelniania użytkowników. |
| ServerPort | 443                                                        | Numer portu, z użyciem którego zadanie jest zwalniane z drukarki.                  |

#### DeleteJobTrackerSettings

| Ustawienie                                                         | Wartość domyślna         | Opis                                                                                                    |  |
|--------------------------------------------------------------------|--------------------------|----------------------------------------------------------------------------------------------------|--|
| TrackDeletedJob                                                    | true                     | W przypadku ustawienia wartości <b>false</b><br>usunięte zadania nie są śledzone.                                                                                                    |  |
| SendImmediately                                                    | true                     | W przypadku ustawienia wartości <b>false</b><br>klient Lexmark Print Management przesyła<br>dane usuniętych zadań za pomocą funkcji<br>IntervalMode.                                                                                                    |  |
| IntervalMode                                                       | min                      | Wysyłanie danych usuniętych zadań po<br>upływie określonego czasu. Przedziały<br>można ustawiać w minutach, godzinach,<br>dniach lub tygodniach.                                                                                                    |  |
| SendInterval<br>Minutes<br>Codziennie<br>Co tydzień<br>Day<br>Hour | 1200                     | Określ, kiedy wysyłać dane usuniętych<br>zadań na serwer raportów.<br>Minutes — ustaw dowolną wartość równą<br>lub większą niż 1.<br>Daily — ustaw wartość w godzinach<br>w formacie GGMM. Przedział odliczany<br>jest codziennie w oparciu o ustawioną<br>godzinę. Możesz wprowadzić wiele<br>wartości ustawienia Daily. Ustawienie to<br>wyzwala śledzenie usuniętych zadań<br>wielokrotnie w ciągu dnia.<br>Weekly — składa się z wartości Day<br>i Hour.<br>Day — ustaw dowolną wartość<br>z przedziału od 1 do 7, gdzie 1 to niedziela,<br>a 7 to sobota.<br>Hour — ustaw wartość w formacie GGMM,<br>gdzie przedział obliczany jest w oparciu<br>o określoną godzinę dnia.<br>Ustawienia Day i Hour mogą mieć wiele<br>wartości |  |
| ServerSettings<br>ServerIP<br>ServerPort<br>ServerSSL              | 0.0.0.0<br>9780<br>false | Zawiera informacje na temat serwera<br>raportów, na którym są przechowywane<br>dane usuniętych zadań.                                                                                                    |  |
| OtherSettings<br>SiteName                                          | nd.                      | Więcej informacji o danych usuniętych<br>zadań.<br><b>SiteName</b> — nazwa lokalizacji, z której<br>wysłano zadanie.                                                                                                    |  |

#### Przykładowy plik konfiguracyjny oprogramowania systemu operacyjnego Mac OS

```
<?xml version="1.0" encoding="utf-8"?>
<Configuration>
  <Logaer>
    <LogFilePath>/var/tmp/lpmc.log</LogFilePath>
    <LoggingEnabled>false</LoggingEnabled>
  </Logaer>
  <LPMServerlessADSettings>
      <CaptureSettings>
          <LoopbackPort>9167</LoopbackPort>
          <PrintJobFileNameFormat>%d_%i.ps</PrintJobFileNameFormat>
     </CaptureSettings>
      <ClientSettings>
          <PrintAndKeepLifespan>48</PrintAndKeepLifespan>
          <UnprintedJobsLifespan>48</UnprintedJobsLifespan>
      </ClientSettings>
      <ReleaseSettings>
          <EsfListenerPort>9443</EsfListenerPort>
          <UseSSL>true</UseSSL>
      </ReleaseSettings>
      <ServerSettings>
          <ActiveDirectoryUserProperty>otherLoginWorkstations</ActiveDirectoryUserProperty>
          <ServiceAccountUsername></ServiceAccountUsername>
      </ServerSettings>
      <ADWriteSettings>
          <!--values are {AtStartup | AtPrintTime | AtStartupAndPrintTime} -->
          <ADWriteOption>AtStartupAndPrintTime</ADWriteOption>
      </ADWriteSettings>
  </LPMServerlessADSettings>
<LPMServerlessSettings>
     <CaptureSettings>
          <LoopbackPort>9167</LoopbackPort>
          <PrintJobFileNameFormat>%d_%i.ps</PrintJobFileNameFormat>
      </CaptureSettings>
      <ClientSettings>
          <PrintAndKeepLifespan>48</PrintAndKeepLifespan>
          <UnprintedJobsLifespan>48</UnprintedJobsLifespan>
      </ClientSettings>
      <ReleaseSettings>
          <EsfListenerPort>443</EsfListenerPort>
          <UseSSL>true</UseSSL>
      </ReleaseSettings>
      <ServerSettings>
          <ServerIP>apis.us.iss.lexmark.com/cpm</ServerIP>
          <ServerPort>443</ServerPort>
          <UseSSL>true</UseSSL>
      </ServerSettings>
      <ServerAPISettings>
          <APIVersion>3.0</APIVersion>
          <IDPServerSettings>
              <ServerIP>idp.us.iss.lexmark.com</ServerIP>
              <ServerPort>443</ServerPort>
              <UseSSL>true</UseSSL>
          </IDPServerSettings>
      </ServerAPISettings>
  </LPMServerlessSettings>
  <LPMServerSettings>
      <CaptureSettings>
          <LoopbackPort>9168</LoopbackPort>
          <PrintJobFileNameFormat>%d_%i.ps</PrintJobFileNameFormat>
      </CaptureSettings>
      <ClientSettings>
      </ClientSettings>
      <ServerSettings>
          <ServerIP>apis.us.iss.lexmark.com/cpm</ServerIP>
          <ServerPort>443</ServerPort>
      </ServerSettings>
      <IDPServerSettings>
          <ServerIP>idp.us.iss.lexmark.com</ServerIP>
          <ServerPort>443</ServerPort>
      </IDPServerSettings>
            <APIVersion>3.0</APIVersion>
```

```
</LPMServerSettings>
  <DeleteJobTrackerSettings>
      <TrackDeletedJob>true</TrackDeletedJob>
      <SendImmediately>true</SendImmediately>
      <IntervalMode>minutes</IntervalMode>
      <SendInterval>
          <Minutes>5</Minutes>
          <Daily>1200</Daily>
          <Daily>2300</Daily>
          <Weekly>
              <Day>2</Day>
              <Day>3</Day>
              <Day>4</Day>
              <Day>5</Day>
              <Day>6</Day>
              <Hour>1000</Hour>
              <Hour>1500</Hour>
          </Weekly>
      </SendInterval>
      <ServerSettings>
          <ServerIP>0.0.0.0</ServerIP>
          <ServerPort>9780</ServerPort>
          <ServerSSL>false</ServerSSL>
      </ServerSettings>
      <OtherSettings>
          <SiteName></SiteName>
      </OtherSettings>
  </DeleteJobTrackerSettings>
</Configuration>
```

## **Tworzenie metody logowania Active Directory**

- 1 W oprogramowaniu Embedded Web Server kliknij Ustawienia > Bezpieczeństwo > Metody logowania.
- 2 W sekcji Konta sieciowe kliknij Dodaj metodę logowania > Active Directory.
- 3 Skonfiguruj ustawienia.
  - Domena wpisz domenę lub nazwę domeny serwera Active Directory.
  - Nazwa użytkownika wpisz nazwę autoryzowanego użytkownika Active Directory.
  - Hasło wpisz hasło użytkownika.
  - Jednostka organizacyjna wpisz atrybut jednostki organizacyjnej, do której należy użytkownik.
- 4 Kliknij opcję Podłącz się do domeny.

## Tworzenie metody logowania Kerberos

- 1 W oprogramowaniu Embedded Web Server kliknij Ustawienia > Bezpieczeństwo > Metody logowania.
- 2 W sekcji Konta sieciowe kliknij Dodaj metodę logowania > Kerberos.
- 3 Wykonaj jedną z poniższych czynności:

#### Utwórz plik konfiguracyjny Kerberos

W sekcji Wygeneruj plik prostego systemu Kerberos skonfiguruj następujące ustawienia:

- Adres KDC wpisz adres IP lub nazwę hosta IP KDC.
- Port KDC wpisz numer portu wykorzystywanego przez serwer Kerberos.
- Domena wpisz domenę wykorzystywaną przez serwer Kerberos. Domenę należy wpisać wielkimi literami.

#### Zaimportuj plik konfiguracyjny Kerberos

W polu Importuj plik Kerberos przejdź do pliku krb5.conf.

- 4 W sekcji Różne ustawienia skonfiguruj następujące opcje:
  - Kodowanie znaków wybierz kodowanie znaków wykorzystywane w pliku konfiguracyjnym.
  - Wyłącz odwrotną translację adresów IP
- 5 Kliknij przycisk Zapisz i zweryfikuj.

## Konfigurowanie funkcji Zwalnianie wydruków

## Dostęp do wbudowanego serwera WWW

- 1 Uzyskaj adres IP drukarki. Wykonaj jedną z następujących czynności:
  - Zlokalizuj adres IP na ekranie głównym drukarki.
  - Na ekranie głównym drukarki dotknij Ustawienia > Sieć/Porty > Przegląd sieci.
- 2 Uruchom przeglądarkę internetową, a następnie wpisz adres IP drukarki.

## Konfigurowanie lokalizacji zadań

## Konfiguracja ustawień bezserwerowych (Active Directory)

Ustawienia te dotyczą rozwiązania Hybrid Print Management korzystającego z Lexmark Management w wersji 2.2 lub nowszej.

1 Na wbudowanym serwerze WWW przejdź do strony konfiguracji aplikacji:

#### Aplikacje > Zwalnianie wydruków > Konfiguruj

- 2 W sekcji Lokalizacja zadania wybierz opcję Bezserwerowa (Active Directory).
- 3 W sekcji Ustawienia bezserwerowego Active Directory wpisz nazwę atrybutu Active Directory i domeny.
- 4 Wpisz nazwę użytkownika i hasło.

**Uwaga:** Nazwa użytkownika musi być zgodna z wartością ServiceAccountUserName ustawioną w pliku konfiguracyjnym klienta Lexmark Print Management. Więcej informacji można znaleźć w sekcji "Korzystanie z plików konfiguracyjnych w systemie operacyjnym Windows" na str. 11.

- 5 Wpisz numery portów SSL i HTTP.
- 6 Wybierz tryb bezpieczeństwa.
  - **Auto** aplikacja pobiera zadania z klienta Lexmark Print Management 2.2 skonfigurowanego pod kątem łączenia się za pomocą protokołu SSL lub innego.
  - Tylko SSL aplikacja pobiera zadania z klienta Lexmark Print Management 2.2 skonfigurowanego pod kątem łączenia się za pomocą protokołu SSL.
- 7 Kliknij przycisk Zapisz.

## Konfiguracja ustawień bezserwerowych (sieci)

To ustawienie jest wymagane tylko w przypadku klienta Print Management 2.2.

1 Na wbudowanym serwerze WWW przejdź do strony konfiguracji aplikacji:

#### Aplikacje > Zwalnianie wydruków > Konfiguruj

- 2 W sekcji Lokalizacja zadania wybierz opcję Bezserwerowa (sieć).
- 3 W sekcji Ustawienia serwera sieci bezserwerowej wpisz adres serwera WWW.

- 4 Wpisz numery portów SSL i HTTP.
- 5 Wybierz tryb bezpieczeństwa.
  - Auto aplikacja pobiera zadania z klienta Lexmark Print Management 2.2 skonfigurowanego pod kątem łączenia się za pomocą protokołu SSL lub innego.
  - Tylko SSL aplikacja pobiera zadania z klienta Lexmark Print Management 2.2 skonfigurowanego pod kątem łączenia się za pomocą protokołu SSL.
- 6 W razie potrzeby wybierz jedną z poniższych czynności:
  - Użyj proxy wybierz to ustawienie, gdy serwer proxy jest skonfigurowany tak, aby wszystkie połączenia przechodziły przez niego.
  - Zezwalaj na komunikację z klientem Print Management w wersji 2.2 lub starszej wybierz to ustawienie, jeśli klient Print Management w wersji 2 jest obsługiwany.
- 7 Kliknij przycisk Zapisz.

## Konfiguracja ustawień SaaS

Ustawienia te dotyczą usługi Cloud Print Management.

1 Na wbudowanym serwerze WWW przejdź do strony konfiguracji aplikacji:

#### Aplikacje > Zwalnianie wydruków > Konfiguruj

- 2 W sekcji Lokalizacja zadania wybierz opcję SaaS.
- **3** W sekcji Ustawienia SaaS wpisz adres serwera zwalniania i śledzenia.
- 4 Przejdź do certyfikatu SSL, a następnie kliknij opcję Prześlij.
- 5 Kliknij przycisk Zapisz.

## Konfiguracja ustawień zaawansowanych

1 Na serwerze Embedded Web Server przejdź do strony konfiguracji aplikacji:

#### Aplikacje > Zwalnianie wydruków > Konfiguruj

- **2** W sekcji Ustawienia zaawansowane dostosuj limity czasu sieci i gniazda.
- **3** W menu Drukuj stronę błędów wybierz dzienniki błędów do drukowania.
- 4 W razie potrzeby włącz opcję kosztu zadań i określ koszt zadań drukowanych w kolorze oraz w czerni i bieli.

**Uwaga:** Włączenie tej funkcji umożliwia wyświetlenie kosztu poszczególnych zadań oraz całkowitego kosztu wybranych zadań.

5 Kliknij przycisk Zapisz.

## Dostosowywanie ikony aplikacji

1 Na serwerze Embedded Web Server przejdź do strony konfiguracji aplikacji:

#### Aplikacje > Zwalnianie wydruków > Konfiguruj

- 2 W sekcji Przycisk ekranu głównego wybierz opcję Użyj niestandardowego tekstu, a następnie wpisz tekst, który ma się pojawiać na ekranie głównym.
- 3 Wybierz opcję Użyj niestandardowej ikony, przejdź do obrazu, który ma się pojawiać na ekranie głównym, a następnie kliknij opcję Prześlij.
- 4 Kliknij przycisk Zapisz.

## Importowanie lub eksportowanie pliku konfiguracyjnego

Importowanie plików konfiguracyjnych nadpisuje istniejące konfiguracje aplikacji.

1 Na serwerze Embedded Web Server przejdź do strony konfiguracji aplikacji:

#### Aplikacje > Zwalnianie wydruków > Konfiguruj

- 2 Kliknij opcję Konfiguracja importowania/eksportowania.
- 3 Wykonaj jedną z następujących czynności:
  - Przejdź do pliku konfiguracji, a następnie kliknij przycisk Importuj.
  - Kliknij przycisk Eksportuj.

## Korzystanie z portalu internetowego Lexmark Cloud Services Print Management

Aby uzyskać więcej informacji na temat konfigurowania rozwiązania Lexmark Cloud Print Management, patrz Podręcznik konfiguracji Cloud Print Management.

## Dostęp do panelu sterowania Lexmark Cloud Services

1 Uruchom przeglądarkę internetową, a następnie wpisz cloud.lexmark.com.

**Uwaga:** Aby wyświetlić stronę w innym języku, należy wybrać żądany język w prawym górnym narożniku strony.

2 Wprowadź swój adres e-mail oraz hasło.

**Uwaga:** Jeżeli system jest skonfigurowany na dostęp ujednolicony, nastąpi przekierowanie na stronę logowania dla Twojej organizacji.

3 Kliknij opcję Zaloguj.

### Dostępne elementy opcjonalne

W zależności od uprawnień powiązanych z Twoim kontem użytkownika na panelu sterowania widoczny jest zestaw kart portalu internetowego. Kliknięcie karty portalu internetowego powoduje otwarcie wybranego portalu w nowej zakładce przeglądarki.

Aby otworzyć inny niż bieżący portal internetowy, kliknij opcję 🗰 w prawym, górnym rogu strony.

## Zarządzanie panelem sterowania

Panel sterowania zapewnia szybki dostęp do portali internetowych i kart, które zawierają informacje o użytkowaniu w ciągu ostatnich 30 dni. Można utworzyć i dostosować maksymalnie 10 paneli sterowania, a każdy panel sterowania może zawierać maksymalnie 24 kart. Widok panelu sterowania można dostosowywać. Można dodawać, ukrywać, przenosić karty lub zmieniać ich nazwy.

Dostępne portale internetowe i karty zależą od przypisanej roli.

#### **User Dashboard**

|                                                                                            |                                                                                                    |                                                                                                    | 0                                                                                                    | 📕 🔺 S                                                                                                    |
|--------------------------------------------------------------------------------------------|----------------------------------------------------------------------------------------------------|----------------------------------------------------------------------------------------------------|----------------------------------------------------------------------------------------------------|----------------------------------------------------------------------------------------------------|
|                                                                                            |                                                                                                    |                                                                                                    |                                                                                                    | Act                                                                                                    |
| Analytics<br>Report on usage and printer activity. You<br>a specific organization or user. | can also create and export reports for                                                                                 | My Color / Mono Impressions per                                                                                                    | r Day                                                                                                    | 28                                                                                                    |
| My Duplex / Simplex Usage                                                                  |                                                                                                    | My Printed / Deleted Pages                                                                                                    |                                                                                                    |                                                                                                    |
| Durder : 1/22                                                                              | Empley - 1.426                                                                                                    |                                                                                                    |                                                                                                    | 780                                                                                                    |
| Duplex - 1,433                                                                             | Simplex - 1,635                                                                                                    | Deleted - 1                                                                                                    | Printed - 1                                                                                                    | 180                                                                                                    |
|                                                                                            | Analytics<br>Report on usage and printer activity. You<br>a specific organization or use:<br>My Duplex / Simplex Usage | Analytics<br>Report on usage and printer activity. You can also create and export reports for<br>a specific organization or user.<br>My Duplex / Simplex Usage | Analytics<br>Analytics<br>Report on usage and printer activity. You can also create and export reports for<br>a specific organization or user.<br>My Duplex / Simplex Usage<br>My Printed / Deleted Pages<br>My Printed / Deleted Pages<br>Deleted -1<br>Last Na Deleted -1 | Analytics     Analytics     Analytics |

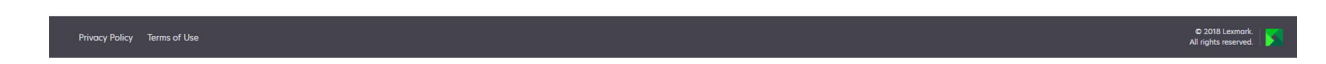

Użytkownicy mogą przeglądać własne wykorzystanie drukarek.

#### Tworzenie panelu sterowania

- 1 Na panelu sterowania kliknij opcję Akcje.
- 2 Kliknij opcję Utwórz panel sterowania.
- **3** Wpisz unikatową nazwę panelu sterowania.
- 4 Kliknij przycisk Utwórz.

Uwaga: Można utworzyć maksymalnie 10 paneli sterowania.

#### Ustawianie domyślnego panelu sterowania

- 1 Na panelu sterowania kliknij menu rozwijane panelu sterowania, a następnie wybierz panel sterowania, który chcesz ustawić jako domyślny.
- 2 Kliknij opcje Akcje > Ustaw jako domyślny.
- 3 Kliknij opcję Ustaw jako domyślny.

Uwaga: Nie można usunąć panelu sterowania, który jest ustawiony jako domyślny.

#### Zmiana nazwy panelu sterowania

- 1 Na panelu sterowania kliknij menu rozwijane panelu sterowania, a następnie wybierz panel sterowania, którego nazwę chcesz zmienić.
- 2 Kliknij opcje Akcje > Zmień nazwę.

- 3 Wpisz nową nazwę panelu sterowania
- 4 Kliknij opcję Zmień nazwę.

#### Usuwanie panelu sterowania

- 1 Na panelu sterowania kliknij menu rozwijane panelu sterowania, a następnie wybierz panel sterowania, który chcesz usunąć.
- 2 Kliknij opcje Akcje > Usuń panel sterowania.
- 3 Kliknij opcję Usuń panel sterowania.

#### Zarządzanie kartami

- 1 Na panelu sterowania kliknij opcję Akcje.
- 2 Wykonaj jedną z poniższych czynności:

#### Dodawanie kart

#### Uwagi:

- Możesz dodać do 24 kart.
- Widok panelu sterowania nie jest aktualizowany automatycznie, gdy użytkownik uzyskuje dostęp do nowego portalu internetowego. Kartę portalu internetowego należy dodać ręcznie.
- a Kliknij przycisk Dodaj kartę.
- b Wybierz typ karty.
- c Zaktualizuj nazwę karty.
- d Kliknij przycisk Dodaj kartę.

#### Edytowanie kart

- a Kliknij przycisk Edytuj karty.
- **b** Wykonaj jedną z poniższych czynności:
  - Dodaj karty.
  - Edytuj właściwości karty.
  - Przenieś karty.
  - Usuń karty.

**Uwaga:** Podczas edytowania kart można przełączać na inne panele sterowania, a wszystkie zmiany wprowadzone na panelach sterowania zostaną zapisane.

c Kliknij przycisk Gotowe.

#### Zmiana widoku

Umieść kursor myszy nad menu Zmień widok, a następnie wybierz liczbę kolumn.

## Korzystanie z portalu internetowego Print Management

Otwórz przeglądarkę internetową i przejdź do panelu sterowania usług Lexmark Cloud Services, a następnie wykonaj jedną z następujących czynności:

• Na panelu sterowania wybierz Print Management.

**Uwaga:** Dodaj kartę, jeśli jest ona niedostępna na panelu sterowania. Więcej informacji można znaleźć w sekcji <u>"Zarządzanie panelem sterowania" na str. 30</u>.

• Z poziomu bieżącego portalu internetowego kliknij **w** prawym górnym rogu strony, a następnie kliknij **Print Management**.

## Zadania administracyjne

Zakładka Administracja jest dostępna tylko dla administratorów aplikacji Cloud Print Management. Ta funkcja pozwala na konfigurowanie delegowania zadań drukowania, przesyłania wiadomości e-mail, limitów, zachowywania zadań drukowania oraz historii zadań drukowania.

### Konfigurowanie zasad organizacji

- 1 Na portalu internetowym Print Management kliknij opcje Administracja > Polityka organizacji.
- 2 W sekcji Ogólne wykonaj dowolną z następujących czynności:
  - Włącz delegowanie zadań drukowania ta funkcja umożliwia delegowanie zadań drukowania do innych użytkowników, umożliwiając im zwolnienie zadań za Ciebie. Więcej informacji można znaleźć w sekcji <u>"Zarządzanie delegatami" na str. 38</u>.
  - Włącz przesyłanie za pomocą wiadomości e-mail ta funkcja umożliwia wysyłanie dokumentów pocztą e-mail do chmury Lexmark Cloud w celu ich publikacji. Więcej informacji można znaleźć w sekcji "Wysyłanie zadań drukowania za pomocą poczty e-mail" na str. 41.
  - Włącz możliwość zmiany liczby kopii przed zwolnieniem ta funkcja umożliwia ustawienie liczby kopii przed zwolnieniem zadania drukowania. Aby wyłączyć tę funkcję, usuń zaznaczenie pola wyboru.
  - Włącz opcję Drukuj i zachowaj ta funkcja umożliwia zachowanie zadania drukowania w kolejce wydruku podczas zwalniania go. Można wyłączyć opcje Włącz opcję Drukuj i zachowaj, aby wyłączyć tę funkcję.
  - Włącz automatyczne zwalnianie wydruków ta funkcja umożliwia automatyczne zwalnianie wszystkich zadań drukowania znajdujących się w kolejce drukowania po zalogowaniu się do drukarki.
  - Włącz limity drukowania ta funkcja umożliwia ustawienie limitów drukowania. Możesz zdefiniować domyślny limit dla organizacji lub ustawić limit niestandardowy.

Wybierz jedną z poniższych opcji:

- Centrum kosztów lub osobiste pozwala zdefiniować limity, a następnie przypisać je do centrów kosztów lub poszczególnych użytkowników.
- Dział lub osobiste pozwala zdefiniować limity, a następnie przypisać je do innych działów lub poszczególnych użytkowników.
- Tylko osobiste pozwala zdefiniować limity, a następnie przypisać je do poszczególnych użytkowników.

Aby uzyskać więcej informacji na temat definiowania limitów, patrz <u>"Definiowanie limitów" na str. 34</u>. Aby uzyskać więcej informacji na temat przypisywania limitów, patrz <u>"Przypisywanie limitów" na</u> <u>str. 35</u>.

- **3** W sekcji Zachowywanie zadań drukowania określ przedział czasu, po upływie którego zwolnione i niezwolnione zadania są usuwane.
- 4 W sekcji Historia zadań drukowania określ przedział czasu dla historii zadań drukowania.

Uwagi:

- Możesz wyświetlić informacje o historii zadań drukowania na karcie Historia zadań drukowania.
   Więcej informacji można znaleźć w sekcji <u>"Wyświetlanie historii zadań drukowania" na str. 39</u>.
- To ustawienie określa przedział dat przy generowaniu historii przesłanych zadań drukowania. Określony przedział czasu nie jest powiązany z portalem internetowym Analytics.
- 5 Kliknij przycisk Zapisz zmiany.

#### Definiowanie limitów

Możesz tworzyć definicje limitu i przypisać je do poszczególnych działów, centrów kosztów lub wybrać użytkowników.

Funkcja ta jest dostępna tylko wtedy, gdy przydział limitu jest włączony w zasadach organizacji. Więcej informacji można znaleźć w sekcji <u>"Konfigurowanie zasad organizacji" na str. 33</u>.

- **1** W portalu internetowym Zarządzanie drukiem kliknij opcje **Administracja > Definicje limitów**.
- 2 Wykonaj jedną z poniższych czynności:

#### Ustaw stały limit

- a Kliknij polecenie Utwórz, a następnie wpisz unikatową nazwę definicji limitu.
- **b** W menu Określ ograniczenia limitów wybierz **Takie same ograniczenia na każdy miesiąc**.
- c Określ całkowity limit na każdy miesiąc.
  - Zezwalaj na nieograniczone drukowanie
  - Ustaw niestandardowy limit określ limit drukowania.
  - Wyłącz całe drukowanie

#### Uwagi:

- Można również zezwolić, zabronić lub ustawić ograniczenie drukowania w kolorze.
- Ograniczenie drukowania w kolorze stanowi część ograniczenia całkowitego limitu. Jeśli ograniczenie drukowania w kolorze zostanie osiągnięte, użytkownicy nie będą mogli drukować w kolorze, ale wciąż będą mogli korzystać z pozostałego całkowitego limitu dla druku czarnobiałego.
- d Kliknij opcję Utwórz definicję limitu.

#### Ustaw niestandardowy limit na każdy miesiąc

- a W menu Określ ograniczenia limitów wybierz Niestandardowe ograniczenia na każdy miesiąc.
- **b** Wybierz przynajmniej jeden miesiąc.
- c Kliknij opcję Ustaw ograniczenie limitu, a następnie określ limit.
  - Zezwalaj na nieograniczone drukowanie
  - Ustaw niestandardowy limit określ limit drukowania.
  - Wyłącz całe drukowanie

#### Uwagi:

- Można również zezwolić, zabronić lub ustawić ograniczenie drukowania w kolorze.
- Ograniczenie drukowania w kolorze stanowi część ograniczenia całkowitego limitu. Jeśli
  ograniczenie drukowania w kolorze zostanie osiągnięte, użytkownicy nie będą mogli drukować w
  kolorze, ale wciąż będą mogli korzystać z pozostałego całkowitego limitu dla druku czarnobiałego.
- d Kliknij opcję Utwórz definicję limitu.

#### Ustawianie domyślnego limitu dla organizacji

Domyślny limit odnosi się do wszystkich użytkowników w organizacji, chyba że limit niestandardowy jest przypisany do oddziału, centrum kosztów lub indywidualnego użytkownika. Limit niestandardowy zastępuje limit domyślny.

- a Kliknij przycisk 🖍 obok pola Limit domyślny.
- **b** Ustaw stały limit lub limit niestandardowy na każdy miesiąc.

#### Przypisywanie limitów

Funkcja ta jest dostępna tylko wtedy, gdy przydział limitu jest włączony w zasadach organizacji. Więcej informacji można znaleźć w sekcji <u>"Konfigurowanie zasad organizacji" na str. 33</u>.

- 1 W portalu internetowym Zarządzanie drukiem kliknij opcje Administracja > Przypisywanie limitów.
- 2 Wykonaj jedną z poniższych czynności:

**Uwaga:** Dostępne karty mogą się różnić w zależności od polityki organizacji. Jeśli polityka pozwala na przypisywanie limitów tylko poprzez opcję **Tylko osobiste**, żadne inne zakładki nie są dostępne. Więcej informacji można znaleźć w sekcji <u>"Konfigurowanie zasad organizacji" na str. 33</u>.

#### Przypisz limit centrum kosztów

- a Na karcie Centrum kosztów kliknij przycisk Przypisz Limit.
- **b** Wpisz nazwę centrum kosztów.

**Uwaga:** Nazwa centrum kosztów musi być zgodna z centrum kosztów w obszarze Zarządzanie kontem w organizacji.

- c Wybierz definicję limitu.
- d Kliknij opcję Przypisz limit.

#### Przypisz limit działu

- a Na karcie Dział kliknij Przypisz limit.
- b Wpisz nazwę działu.

**Uwaga:** Nazwa centrum kosztów musi być zgodna z centrum kosztów w obszarze Zarządzanie kontem w organizacji.

- c Wybierz definicję limitu.
- d Kliknij opcję Przypisz limit.

#### Przypisz limit użytkownika

a Na karcie Osobiste kliknij przycisk Przypisz limit.

**Uwaga:** Zakładka Osobiste jest dostępna tylko wtedy, gdy zasada ustanawia przypisywanie limitów poprzez **Centrum kosztów lub osobiste** lub **Dział lub osobiste**.

- **b** Wpisz adres e-mail użytkownika.
- c Wybierz definicję limitu.
- d Kliknij opcję Przypisz limit.

## Zarządzanie kolejkami drukowania

Kolejka drukowania wyświetla zadania drukowania przesyłane do usługi Cloud Print Management za pomocą poniższych sposobów przesłania:

• Cloud Print Management — zadania drukowania są przesyłane do kolejki drukowania Lexmark Cloud.

Użytkownicy mogą wysyłać zadania drukowania za pomocą następujących źródeł:

- Web plik jest przesyłany bezpośrednio do portalu internetowego Zarządzanie drukiem.
- LPMC zadanie drukowania jest wysyłane ze stacji roboczej użytkownika za pomocą klienta Lexmark Print Management, który został skonfigurowany na potrzeby Cloud Print Management.
- Rozszerzenie Chrome Print zadanie drukowania zostało wysłane z przeglądarki internetowej Google Chrome.
- Mobile zadanie zostało przesłane z mobilnej aplikacji Lexmark Mobile Print.
- Adres e-mail zadanie drukowania zostało wysłane na adres e-mail Cloudprint@lexmark.com lub Cloudprint.eu@lexmark.com.
- Hybrid Print Management zadania drukowania są przechowywane lokalnie na stacji roboczej użytkownika, a nie przesyłane do kolejki drukowania Lexmark Cloud. Kolejka drukowania wyświetla zadania drukowania przechowywane do zwolnienia na stacji roboczej. Stacja robocza korzysta z klienta Lexmark Print Management, który jest zainstalowana w trybie hybrydowym w celu komunikacji z usługą Cloud Print Management.

**Uwaga:** Z poziomu kolejki druku można również zmienić układ, papier i opcje wykańczania. W zależności od metody wysyłania, ustawień sterownika drukarki i ustawień przetwarzania dokumentu niektóre opcje mogą być niedostępne.

- 1 Na portalu internetowym Print Management kliknij przycisk Kolejka drukowania.
- 2 Kliknij nagłówek Kolejka drukowania.
- **3** Wyszukaj lub zaznacz użytkownika.
- 4 Wykonaj jedną z poniższych czynności:

#### Przekazywanie plików

- a Kliknij przycisk Przekaż plik.
- **b** Przeciągnij jeden lub więcej plików lub kliknij opcję **Wybierz pliki**, a następnie przejdź do tych plików.
- c Kliknij przycisk Gotowe.

#### Usuwanie zadań drukowania

- a Wybierz jedno lub więcej zadań.
- **b** Kliknij kolejno opcje **Usuń > Usuń zadania drukowania**.

#### Wprowadź ustawienia drukarki odpowiednie dla danego zadania

- **a** Kliknij zadanie drukowania.
- **b** Jeśli to konieczne, w sekcji Ogólne wprowadź opis zadania drukowania.
- c Wykonaj jedną z poniższych czynności:

**Uwaga:** W zależności od metody wysyłania, ustawień sterownika drukarki i ustawień przetwarzania dokumentu niektóre opcje układu, papieru i wykończenia mogą być niedostępne.

#### Dostosuj układu

- Liczba kopii liczba kopii do wydrukowania.
- **Sortowanie** szczególnie w przypadku drukowania wielu kopii zadania, ta opcja umożliwia układanie stron w wybranej kolejności.
- Drukowanie dwustronne w przypadku drukowania na obu stronach arkusza może on być odwracany wzdłuż krótkiej lub długiej krawędzi. Aby użyć domyślnych ustawień drukarki Użyj ustawień drukarki.
- Stron na arkusz wiele stron dokumentu jest drukowanych na jednej stronie arkusza.
- Stron na arkusz wg orientacji orientacja stron w przypadku drukowania wielu stron na arkuszu (klika stron na arkusz).

#### Dostosuj papier i opcje wykończeniowe

- Rozmiar papieru rozmiar papieru.
- **Typ papieru** typ papieru.
- Odbiornik punkt odbioru papieru wydostającego się z drukarki.
- Zszywacz pozycja zszywania papieru.
- Dziurkacz liczba otworów do wybicia.
- Składanie sposób składania papieru.

#### Zmień jakość

Wybierz trybu koloru.

d Kliknij przycisk Zapisz zmiany.

## Ustawianie domyślnych ustawień druku dla wszystkich przychodzących zadań drukowania

- a Kliknij opcję Ustaw domyślne ustawienia drukowania.
- **b** Wykonaj jedną z poniższych czynności:

**Uwaga:** W zależności od metody wysyłania, ustawień sterownika drukarki i ustawień przetwarzania dokumentu niektóre opcje układu, papieru i wykończenia mogą być niedostępne.

#### Dostosuj układu

- Liczba kopii liczba kopii do wydrukowania.
- **Sortowanie** szczególnie w przypadku drukowania wielu kopii zadania, ta opcja umożliwia układanie stron w wybranej kolejności.
- Drukowanie dwustronne w przypadku drukowania na obu stronach arkusza może on być odwracany wzdłuż krótkiej lub długiej krawędzi. Aby użyć domyślnych ustawień drukarki Użyj ustawień drukarki.
- Stron na arkusz wiele stron dokumentu jest drukowanych na jednej stronie arkusza.
- Stron na arkusz wg orientacji orientacja stron w przypadku drukowania wielu stron na arkuszu (klika stron na arkusz).

#### Dostosuj papier i opcje wykończeniowe

- Rozmiar papieru rozmiar papieru.
- **Typ papieru** typ papieru.
- Odbiornik punkt odbioru papieru wydostającego się z drukarki.
- Zszywacz pozycja zszywania papieru.
- Dziurkacz liczba otworów do wybicia.
- Składanie sposób składania papieru.

#### Zmień jakość

Wybierz trybu koloru.

c Kliknij przycisk Zapisz zmiany.

## Przesyłanie plików do portalu internetowego Print Management

- 1 Na portalu internetowym Print Management kliknij przycisk Kolejka drukowania.
- 2 Kliknij przycisk Prześlij plik, a następnie przeciągnij jeden lub więcej plików lub je wyszukaj.
- 3 Kliknij przycisk Gotowe.

## Zarządzanie delegatami

Wyświetlanie i zarządzanie delegatami.

Delegat to użytkownik, który został upoważniony przez innego użytkownika do wykonania zadań drukowania. Na przykład asystent administracyjny może drukować zadania przesłane przez dyrektora.

Funkcja ta jest dostępna tylko wtedy, gdy delegowanie zadań drukowania jest włączone w zasadach organizacji. Więcej informacji można znaleźć w sekcji <u>"Konfigurowanie zasad organizacji" na str. 33</u>.

**Uwaga:** Delegaci mogą wyświetlać wszystkie zadania drukowania wysłane przez innego użytkownika. Mogą oni jednak drukować wyłącznie zadania drukowania z Cloud Print Management. Delegaci nie mogą drukować zadań drukowania z Hybrid Print Management.

- 1 Na portalu internetowym Print Management kliknij przycisk Delegaci.
- 2 Kliknij nagłówek Delegaci.

- 3 Wyszukaj lub zaznacz użytkownika.
- 4 Wykonaj jedną z następujących czynności:

#### Dodawanie delegatów

- a Kliknij przycisk Dodaj.
- **b** Wybierz użytkownika.
- c Kliknij przycisk Dodaj delegata.

#### Usuwanie delegatów

- a Wybierz jednego lub więcej delegatów.
- b Kliknij przycisk Usuń.

## Wyświetlanie historii zadań drukowania

**Uwaga:** Ta funkcja jest dostępna tylko wtedy, gdy przypisano Ci rolę Print Release Management Document Accounting. Aby uzyskać więcej informacji, skontaktuj się z administratorem organizacji.

Na portalu internetowym Print Management kliknij przycisk Historia zadań drukowania.

Historii zadań drukowania zawiera następujące informacje:

- Wydruki wskazuje stronę arkusza papieru zawierającą toner.
- Zwolnione z wskazuje dres IP drukarki, z którego zostało zwolnione zadanie drukowania.
- Nazwa zadania
- Tryb koloru wskazuje, czy zadanie drukowania zostało wydrukowane jako czarno-białe czy kolorowe.
- **Drukowanie dwustronne** wskazuje, czy zadanie drukowania zostało wydrukowane na obu stronach arkusza papieru.
- Zwolnione wskazuje, kiedy zadanie drukowania zostało zwolnione.

## Korzystanie z aplikacji

## Przesyłanie zadań drukowania

#### Wysłanie zadań drukowania z komputera

Wykonaj jedną z następujących czynności:

#### Wyślij pliki

- 1 Otwórz plik lub obraz.
- 2 Wybierz opcję druku, a następnie wybierz kolejkę zwalniania wydruków.
- 3 Kliknij przycisk Drukuj.
- 4 Jeśli zostanie wyświetlony monit, wprowadź swój adres e-mail oraz hasło.

#### Wysyłanie e-maili

**Uwaga:** Ta funkcja jest dostępna w zależności od roli. Aby uzyskać więcej informacji na temat przypisywania ról, zapoznaj się z *Podręcznikiem administratora platformy Lexmark Cloud Services*.

Aby uzyskać adres e-mail serwera kolejki drukowania, skontaktuj się z administratorem swojego Centrum obsługi klienta.

Uwaga: Upewnij się, że adres e-mail posiada zawartość.

#### Pobieranie rozszerzenia Lexmark Cloud Print Management for Chrome

Rozszerzenie Lexmark Cloud Print Management for Chrome musi zostać dodane przed wysłaniem zadań drukowania do usługi Cloud Print Management za pomocą systemu operacyjnego Chrome OS<sup>™</sup>.

- **1** Na portalu internetowym Print Management kliknij przycisk **Pobierz klienta**.
- 2 W sekcji Chrome OS, kliknij opcję Dostępne w sklepie Chrome Web Store.
- 3 Kliknij przycisk Opuść witrynę.
- 4 Korzystając z przeglądarki Google Chrome, dodaj rozszerzenie Lexmark Cloud Print Management for Chrome ze sklepu Chrome Web Store.

### Wysyłanie zadań drukowania z przeglądarki Google Chrome

#### Uwagi:

- Do przeglądarki internetowej musi zostać dodane rozszerzenie "Lexmark Cloud Print Management for Google Chrome".
- Aby uzyskać więcej informacji dotyczących uzyskiwania rozszerzenia "Lexmark Cloud Print Management for Google Chrome", skontaktuj się z przedstawicielem firmy Lexmark.
- 1 W przeglądarce Google Chrome otwórz plik, obraz lub stronę internetową.
- 2 Wybierz opcję wydruku, a następnie wybierz Lexmark Cloud Print Management for Google Chrome.

- **3** W razie potrzeby zmień ustawienia wydruku.
- 4 Kliknij przycisk Drukuj.

#### Wysyłanie zadań drukowania za pomocą poczty e-mail

Funkcja ta jest dostępna tylko wtedy, gdy przesyłanie pocztą e-mail jest włączone w zasadach organizacji. Więcej informacji można znaleźć w sekcji <u>"Konfigurowanie zasad organizacji" na str. 33</u>.

Z klienta poczty e-mail wyślij wiadomość e-mail lub załącznik na podany niżej adres.

- Użytkownicy podlegający pod centrum danych w Ameryce Północnej: Cloudprint@lexmark.com
- Użytkownicy podlegający pod europejskie centrum danych: Cloudprint.eu@lexmark.com

## Zarządzanie zadaniami drukowania

- 1 Na ekranie głównym dotknij opcji Zwalnianie wydruków.
- 2 Wykonaj jedną z poniższych czynności:
  - Aby odświeżyć listę zadań drukowania, dotknij ikony obok przycisku Drukuj, a następnie dotknij opcji Odśwież.
  - Aby wydrukować zadania i zatrzymać je w kolejce, dotknij ikony obok przycisku Drukuj, a następnie dotknij opcji Wydrukuj i zatrzymaj.
  - Aby zmienić ustawienia zadania wydruku, dotknij ikony obok przycisku Drukuj, następnie dotknij opcji Zmień ustawienia wydruku. Wykonaj jedną z następujących czynności:

**Uwaga:** W zależności od metody wysyłania, ustawień sterownika drukarki i ustawień przetwarzania dokumentu niektóre opcje układu, papieru i wykończenia mogą być niedostępne.

- Dotknij pozycji Ustawienia, a następnie dostosuj jedną z poniższych pozycji:

- Liczba kopii
- Kolor

**Uwaga:** W przypadku niektórych formatów plików nie można zmieniać zadań wydruku czarno-białego na wydruk w kolorze.

- Strony zadania są drukowane na jednej lub dwóch stronach arkusza papieru.
- Dotknij Opcji wykańczania, a następnie skonfiguruj jedną z poniższych pozycji:
  - **Zszywacz** drukowane strony są zszywane.
  - Dziurkacz drukowane strony są dziurkowane.
- Aby usunąć kilka zadań drukowania, zaznacz je i dotknij opcji obok przycisku Drukuj, a następnie dotknij opcji Usuń.
- Aby wyświetlić obecny stan limitu, dotknij ikony
   obok przycisku Drukuj, a następnie dotknij opcji Limit.

## Zwalnianie zadań drukowania

- 1 Na ekranie głównym dotknij opcji Zwalnianie wydruków.
- 2 Wybierz przynajmniej jedno zadanie drukowania.

**Uwaga:** Aby wydrukować przekazane Ci zadania, dotknij ikony ≡ w razie potrzeby, wybierz jakąkolwiek nazwę użytkownika i zaznacz zadania drukowania.

3 W razie potrzeby zmień ustawienia wydruku. Dotknij ikony i obok przycisku Drukuj, następnie dotknij opcji Zmień ustawienia wydruku i wykonaj jedną z następujących czynności:

**Uwaga:** W zależności od metody wysyłania, ustawień sterownika drukarki i ustawień przetwarzania dokumentu niektóre opcje układu, papieru i wykończenia mogą być niedostępne.

- Dotknij pozycji Ustawienia, a następnie dostosuj jedną z poniższych pozycji:
  - Liczba kopii
  - Kolor
  - Strony zadania są drukowane na jednej lub dwóch stronach arkusza papieru.
- Dotknij Opcji wykańczania, a następnie skonfiguruj jedną z poniższych pozycji:
  - **Zszywacz** drukowane strony są zszywane.
  - Dziurkacz drukowane strony są dziurkowane.
- 4 Dotknij opcji Drukuj.

## Rozwiązywanie problemów

## Błąd aplikacji

Spróbuj następujących rozwiązań:

#### Sprawdź dziennik diagnostyki

- 1 Uruchom przeglądarkę internetową, a następnie wpisz IP/se, gdzie IP to adres IP drukarki.
- 2 Kliknij kolejno opcje Rozwiązania wbudowane > Plik dziennika.
- 3 Przeanalizuj dziennik, a następnie rozwiąż problem.

#### Sprawdź dziennik klienta Lexmark Print Management

Aby włączyć rejestrowanie zdarzeń klienta Lexmark Print Management, zmodyfikuj rejestr w pliku konfiguracyjnym klienta Lexmark Print Management.

#### Dla systemów operacyjnych Windows

```
<Logger>
<LogFilePath>C:\ProgramData\LPMC\lpmc.log</LogFilePath>
<LoggingEnabled>true</LoggingEnabled>
</Logger>
```

**Uwaga:** Więcej informacji można znaleźć w sekcji <u>"Korzystanie z plików konfiguracyjnych w systemie</u> <u>operacyjnym Windows" na str. 11</u>.

#### W systemie operacyjnym Mac

```
<Logger>
<LogFilePath>/var/tmp/lpmc.log</LogFilePath>
<LoggingEnabled>true</LoggingEnabled>
</Logger>
```

**Uwaga:** Więcej informacji można znaleźć w sekcji <u>"Opis plików konfiguracyjnych oprogramowania</u> systemu operacyjnego Mac OS" na str. 18.

- Aby włączyć rejestrowanie, ustaw wartość LoggingEnabled na true lub debug w celu uzyskania bardziej szczegółowych danych.
- Aby wyświetlić plik rejestru, przejdź do folderu określonego w wartości LogFilePath. Przeanalizuj dziennik, a następnie rozwiąż problem.

**Uwaga:** Ustawienie wartości LoggingEnabled na **false** wyłącza rejestrowanie, oprócz rejestrowania krytycznych błędów.

#### Upewnij się, że ograniczono ogólny dostęp do aplikacji

- 1 W oprogramowaniu Embedded Web Server kliknij Ustawienia > Bezpieczeństwo > Metody logowania.
- 2 W sekcji Publiczne kliknij Zarządzaj uprawnieniami.

- 3 Rozwiń opcję Aplikacje, a następnie usuń zaznaczenie pozycji Zwalnianie wydruków.
- 4 Kliknij przycisk Zapisz.

#### Upewnij się, że funkcji Zwalnianie wydruków przyznano kontrolę dostępu

Jeśli korzystasz z uwierzytelniania w chmurze lub uwierzytelniania kartą, wykonaj następujące czynności:

- 1 W oprogramowaniu Embedded Web Server kliknij Ustawienia > Bezpieczeństwo > Metody logowania.
- 2 W sekcji Dodatkowe metody logowania kliknij Zarządzaj uprawnieniami obok aplikacji.
- 3 Wybierz grupę, rozwiń opcję Aplikacje, a następnie wybierz pozycję Zwalnianie wydruków.
- 4 Kliknij przycisk Zapisz.

#### Skontaktuj się z przedstawicielem firmy Lexmark

## Instalacja za pomocą pliku LDC nie działa

Spróbuj następujących rozwiązań:

#### Upewnij się, że nazwy plików są poprawne

Podczas instalacji system wyszukuje konkretne nazwy plików LDC.

Użyj następujących nazw plików:

LPMSaaSPrintQueueConfiguration.Idc dla kolejki wydruku Cloud Print Management LPMServerlessPrintQueueConfiguration.Idc dla kolejki wydruku Hybrid Print Management

#### Upewnij się, że nazwy kolejek drukowania są poprawne

Wartość konfiguracji LDC dla kolejki drukowania musi być równa:

<PrinterObject value="Cloud Print Management - PCLXL"></PrinterObject>

Możesz również skorzystać z poniższych standardowych wartości dla profilu i modelu drukarki:

<PrinterProfile name="Lexmark Universal v2" version="1.0"> <PrinterModel value="Lexmark Universal v2"></PrinterModel>

## Nie można drukować zadań

Spróbuj następujących rozwiązań:

#### Sprawdź, czy limit jest wystarczający

Zmniejsz liczbę stron w zadaniu drukowania

Zwiększ wartości limitów czasu sieci i portów

Upewnij się, że wartość UseSSL jest ustawiona na Prawda

Jeśli korzystasz z protokółu HTTPS, upewnij się, że wartość **UseSSL** w pliku konfiguracji jest ustawiona na **Prawda**.

# Zainicjowano drukowanie zadań, lecz wydruk się nie rozpoczął

Spróbuj następujących rozwiązań:

#### Upewnij się, że włączone są opcje Drukowanie w czerni i bieli oraz Drukowanie w kolorze

Jeśli korzystasz z uwierzytelniania w chmurze lub uwierzytelniania kartą, wykonaj następujące czynności:

- 1 W oknie wbudowanego serwera WWW kliknij Ustawienia > Bezpieczeństwo > Metody logowania.
- 2 W sekcji Dodatkowe metody logowania kliknij Zarządzaj uprawnieniami obok aplikacji.
- 3 Wybierz grupę, a następnie rozwiń opcję Dostęp do funkcji.
- 4 Wybierz opcję Drukowanie w czerni i bieli oraz Drukowanie w kolorze.
- 5 Kliknij przycisk Zapisz.

Skontaktuj się z przedstawicielem firmy Lexmark

## Błąd licencji

Skontaktuj się z przedstawicielem firmy Lexmark

## Rozwiązywanie problemów związanych z funkcją Lexmark Hybrid Print Management

## Zadania nie wyświetlają się w kolejce Zwalnianie wydruków

Spróbuj następujących rozwiązań:

Upewnij się, że zadanie drukowania wysłano do kolejki wydruku

Upewnij się, że konto użytkownika wykorzystywane do przesyłania zadania drukowania jest takie samo, jak konto używane w drukarce do funkcji Zwalniania wydruków

Aby uzyskać więcej informacji, skontaktuj się z administratorem systemu.

#### Upewnij się, że w drukarce, do której chcesz przesłać zadanie drukowania zainstalowano funkcję Zwalnianie wydruków Lexmark Hybrid Print Management

Aby uzyskać więcej informacji, skontaktuj się z administratorem systemu.

#### Upewnij się, że komputer i drukarka są podłączone do tej samej sieci

Aby uzyskać więcej informacji, skontaktuj się z administratorem systemu.

#### Sprawdź połączenie proxy

Jeśli serwer proxy wymaga, aby wszystkie połączenia przechodziły przez niego, włącz ustawienie **Użyj proxy**. Więcej informacji można znaleźć w sekcji <u>"Konfiguracja ustawień bezserwerowych (sieci)" na</u> <u>str. 27</u>.

#### Upewnij się, że użytkownik ma dostęp do funkcji odczytu i zapisu atrybutu Active Directory

Aby uzyskać więcej informacji, skontaktuj się z administratorem systemu.

#### Dodaj wyjątek w zaporze dla numeru portu klienta Lexmark Print Management

Zapora może blokować łączność między drukarką a stacją roboczą. Sprawdź, czy:

- Zapora innego systemu operacyjnego niż Windows jest zainstalowana w stacjach roboczych z systemem operacyjnym Windows.
- Zapora innego systemu operacyjnego niż Mac jest zainstalowana w stacjach roboczych z systemem operacyjnym Mac.

Domyślny numer portu klienta Lexmark Print Management to **9443**. Aby uzyskać więcej informacji, skontaktuj się z administratorem systemu.

#### Upewnij się, że użytkownik ma dostęp do komputera, na którym zainstalowano klienta Lexmark Print Management

**Uwaga:** Poniższe instrukcje mają zastosowanie wyłącznie w przypadku systemu operacyjnego Windows.

- 1 Na komputerze z zainstalowanym klientem Lexmark Print Management uruchom wiersz polecenia jako administrator i wpisz **secpol.msc**.
- W menu Ustawienia zabezpieczeń kliknij opcję Zasady lokalne > Przypisanie praw użytkownika
   > Uzyskiwanie dostępu do tego komputera z sieci.
- **3** Przywróć ustawienia domyślne zasady zabezpieczeń lub ręcznie dodaj użytkownika albo grupę do zasady.

**Uwaga:** Jeśli zasady grupy domeny służą do zarządzania zasadą zabezpieczeń, dodaj je na poziomie zasady grupy domeny. W przeciwnym wypadku zmiany zostaną nadpisane przy następnej modyfikacji zasady grupy.

4 Kliknij przycisk Zastosuj.

#### Upewnij się, że w drukarce skonfigurowano protokół Kerberos

Więcej informacji można znaleźć w sekcji "Tworzenie metody logowania Kerberos" na str. 25.

#### Skontaktuj się z przedstawicielem firmy Lexmark

#### Nie można pobrać zadań

Spróbuj następujących rozwiązań:

#### Upewnij się, że konto Active Directory ma dostęp do funkcji zapisu atrybutu otherLoginWorkstations

Aby uzyskać więcej informacji, skontaktuj się z administratorem systemu.

#### Usuń ustawienia proxy drukarki

Aby uzyskać więcej informacji, skontaktuj się z administratorem systemu.

#### Upewnij się, że klient Lexmark Print Management i drukarka są podłączone do tej samej sieci

Aby uzyskać więcej informacji, skontaktuj się z administratorem systemu.

#### Upewnij się, że klient Lexmark Print Management nie znajduje się w trybie uśpienia ani hibernacji

Aby uzyskać więcej informacji, skontaktuj się z administratorem systemu.

## Upewnij się, że użytkownik przesyłający zadanie drukowania z drukarki to użytkownik zalogowany w kliencie Lexmark Print Management

Aby uzyskać więcej informacji, skontaktuj się z administratorem systemu.

Upewnij się, że Usługa przechwytywania wydruków firmy Lexmark oraz Usługa zwalniania wydruków firmy Lexmark są uruchomione podczas korzystania z funkcji Zwalnianie wydruków w drukarce

W przypadku używania metody logowania wykorzystującej kartę upewnij się, że korzystasz z konta z uprawnieniami administratora w usłudze Active Directory i kliencie Lexmark Print Management

Aby uzyskać więcej informacji, skontaktuj się z administratorem systemu.

#### Upewnij się, że włączono protokół NTP

- 1 Uruchom przeglądarkę internetową, a następnie wpisz adres IP drukarki.
  - Uwaga: Adres IP można wyświetlić w sekcji TCP/IP menu Sieć/Porty.
- 2 Kliknij Ustawienia lub Konfiguracja, a następnie kliknij Zabezpieczenia > Ustaw datę i godzinę.
- 3 Wybierz opcję Włącz protokół NTP.
- 4 Kliknij przycisk Zastosuj.

Upewnij się, że godzina na drukarce jest zgodna z godziną wyświetlaną na KDC Kerberos

#### Upewnij się, że utworzone hasło urzędu certyfikacji jest prawidłowe

Aby uzyskać więcej informacji, skontaktuj się z administratorem systemu.

## Upewnij się, że nazwa użytkownika konta ustawiona w sekcjach Uwierzytelnianie kartą i Zwalnianie wydruków jest zgodna z nazwą użytkownika w pliku konfiguracyjnym klienta Lexmark Print Management

Aby uzyskać więcej informacji na temat konfiguracji uwierzytelniania kartą, zapoznaj się z *Podręcznikiem administratora uwierzytelniania kartą*.

Aby uzyskać więcej informacji na temat konfiguracji klienta Lexmark Print Management, patrz <u>"Instalacja klienta Lexmark Print Management Client" na str. 10</u>.

#### Upewnij się, że numer portu HTTP lub SSL ustawiony w opcji Zwalnianie wydruków jest zgodny z numerem portem zdefiniowanym w pliku konfiguracyjnym klienta Lexmark Print Management

Aby uzyskać więcej informacji, zobacz "Korzystanie z plików konfiguracyjnych w systemie operacyjnym Windows" na str. 11.

#### Upewnij się, że użytkownik ma dostęp do komputera, na którym zainstalowano klienta Lexmark Print Management

- 1 Na komputerze z zainstalowanym klientem Lexmark Print Management uruchom wiersz polecenia jako administrator i wpisz **secpol.msc**.
- W menu Ustawienia zabezpieczeń kliknij opcję Zasady lokalne > Przypisanie praw użytkownika
   > Uzyskiwanie dostępu do tego komputera z sieci.
- **3** Przywróć ustawienia domyślne zasady zabezpieczeń lub ręcznie dodaj użytkownika albo grupę do zasady.

**Uwaga:** Jeśli ustawienia zasady grupy domeny służą do zarządzania zasadą, dodaj je na poziomie zasady grupy domeny. W przeciwnym wypadku zmiany zostaną nadpisane przy następnej modyfikacji zasady grupy.

4 Kliknij przycisk Zastosuj.

#### Skontaktuj się z przedstawicielem firmy Lexmark

## Ładowanie zadań drukowania długo trwa

Spróbuj następujących rozwiązań:

#### Upewnij się, że przełącznik sieciowy nie jest ustawiony na tryb półdupleksu

#### Upewnij się, że stacje robocze, na których znajdują się zadania drukowania, są włączone

Aplikacja może próbować nawiązać połączenie z wyłączonymi stacjami roboczymi. Aplikacja czeka na trzykrotne przekroczenie limitu czasu żądania, zanim przestanie nawiązywać połączenie ze stacją roboczą.

#### Skontaktuj się z przedstawicielem firmy Lexmark

#### Drukowanie trwa bardzo długo

Spróbuj następujących rozwiązań:

Upewnij się, że przełącznik sieciowy nie jest ustawiony na tryb półdupleksu

Skontaktuj się z przedstawicielem firmy Lexmark

#### Zadania drukowania nie zostają ukończone

Spróbuj następujących rozwiązań:

Upewnij się, że drukarka jest podłączona do sieci

Ponownie zwolnij zadanie drukowania

## Nie można połączyć się z klientem Lexmark Print Management podczas korzystania z komputera Mac

Spróbuj następujących rozwiązań:

## Upewnij się, że komputer jest podłączony do sieci, niezależnie od tego, czy użytkownik jest zalogowany, czy nie

Niektóre komputery Mac nie mogą połączyć się z siecią po włączeniu a przed zalogowaniem użytkownika. Do połączenia z klientem Lexmark Print Management wymagane jest połączenie sieciowe.

#### Skontaktuj się z przedstawicielem firmy Lexmark

## Rozwiązywanie problemów związanych z funkcją Lexmark Cloud Print Management

## Brak dostępu do portalu internetowego Print Management

Spróbuj następujących rozwiązań:

#### Upewnij się, że role użytkowników są odpowiednio przypisane

Aby uzyskać więcej informacji, skontaktuj się z administratorem organizacji.

Skontaktuj się z Centrum obsługi klienta firmy Lexmark

## Niektóre ustawienia nie są dostępne w portalu internetowym Print Management

#### Upewnij się, że masz odpowiednie uprawnienia

Aby uzyskać więcej informacji na temat przypisywania ról, zapoznaj się z *Podręcznikiem administratora platformy Lexmark Cloud Services*.

## Nie można wysłać wiadomości e-mail do serwera kolejki drukowania

Upewnij się, że adres e-mail jest poprawny

#### Upewnij się, że masz odpowiednie uprawnienia

Aby uzyskać więcej informacji na temat przypisywania ról, zapoznaj się z *Podręcznikiem administratora platformy Lexmark Cloud Services*.

## Błąd podczas przesyłania zadań drukowania przy użyciu rozszerzenia Lexmark Cloud Print Management for Chrome

Upewnij się, że podane poświadczenia są poprawne

## Uwagi

## Informacje o wydaniu

kwiecień 2021 r.

Niniejsze oświadczenie nie ma zastosowania w krajach, w których podobne postanowienia są niezgodne z obowiązującym prawem: FIRMA LEXMARK INTERNATIONAL, INC. DOSTARCZA TĘ PUBLIKACJĘ "W STANIE, W JAKIM SIĘ ZNAJDUJE", BEZ JAKICHKOLWIEK WYRAŹNYCH LUB DOMNIEMANYCH RĘKOJMI I GWARANCJI, W TYM BEZ DOMNIEMANYCH GWARANCJI PRZYDATNOŚCI HANDLOWEJ I UŻYTECZNOŚCI DO OKREŚLONYCH CELÓW. W niektórych krajach wykluczenie gwarancji wyraźnych lub domniemanych w przypadku określonych transakcji jest niedozwolone, dlatego to oświadczenie może nie dotyczyć wszystkich użytkowników.

Niniejsza publikacja może zawierać nieścisłości techniczne lub błędy drukarskie. Przedstawione informacje podlegają okresowym zmianom; zmiany te będą uwzględniane w kolejnych wydaniach. Udoskonalenia lub zmiany opisanych tutaj produktów lub programów mogą być wprowadzane w dowolnym czasie.

Znajdujące się w niniejszej publikacji odnośniki do produktów, programów lub usług nie oznaczają, że ich producent zamierza udostępnić je we wszystkich krajach, w których działa. Umieszczenie odnośnika do produktu, programu lub usługi nie oznacza, że dozwolone jest używanie wyłącznie tego produktu, programu lub usługi. Zamiast tego produktu, programu lub usługi można użyć funkcjonalnie równoważnego zamiennika, pod warunkiem jednak, że nie narusza to niczyjej własności intelektualnej. Ocena i testowanie współdziałania z innymi produktami, programami lub usługami, poza jawnie wymienionymi przez wytwórcę, odbywa się na odpowiedzialność użytkownika.

Aby uzyskać pomoc techniczną firmy Lexmark, należy odwiedzić stronę http://support.lexmark.com.

Informacje na temat zasad ochrony prywatności firmy Lexmark regulujące korzystanie z tego produktu znajdują się na stronie <u>www.lexmark.com/privacy</u>.

Informacje o materiałach eksploatacyjnych oraz pliki do pobrania można znaleźć w witrynie **www.lexmark.com**.

© 2016 Lexmark International, Inc.

Wszelkie prawa zastrzeżone.

## Znaki towarowe

Lexmark oraz logo Lexmark są znakami towarowymi lub zastrzeżonymi znakami towarowymi firmy Lexmark International, Inc. w Stanach Zjednoczonych i/lub w innych krajach.

Mac and Mac OS are trademarks of Apple Inc., registered in the U.S. and other countries.

Google Chrome i Chrome OS są znakami towarowymi firmy Google LLC.

Pozostałe znaki towarowe należą do odpowiednich właścicieli.

## Oświadczenia dotyczące licencji

Wszystkie oświadczenia dotyczące licencji związane z tym produktem można znaleźć w pakiecie aplikacji lub witrynie pomocy technicznej Lexmark.

## Indeks

#### Α

Active Directory tworzenie metody logowania 25

## В

bezserwerowe Active Directory konfiguracja 27 błąd aplikacji 43 błąd licencji 45 brak dostępu do portalu internetowego Print Management 50

## D

definicja limitu tworzenie 34 definiowanie limitów 34 delegaci dodawanie 38 usuwanie 38 zarządzanie 38 dodawanie delegatów 38 dodawanie kart 30 dołączanie do domeny Active Directory 18 domena Active Directory podłączanie 18 dostep do panelu sterowania Usługi w chmurze Lexmark. 30 dostepne elementy opcjonalne 30 dostosowanie ikony aplikacji 29 dostosowywanie ikona aplikacji 29 dostosowywanie pakietu klienta Lexmark Print Management 9 drukowanie ograniczone 34 drukowanie trwa bardzo długo 49

#### Ε

edycja kart 30 eksportowanie pliku konfiguracyjnego 29 Embedded Web Server dostęp 27

#### Η

historia zadań drukowania wyświetlanie 39 historia zmian 4

#### I

importowanie pliku konfiguracyjnego 29 informacje ogólne 6 instalacja klienta Lexmark Print Management 10 instalacja za pomocą pliku LDC nie działa 44

## Κ

kartv dodawanie 30 edycja 30 przenoszenie 30 usuwanie 30 Kerberos tworzenie metody logowania 25 klient Lexmark Print Management dostosowywanie 9 instalowanie 10 nie można połączyć się podczas korzystania ze stacji roboczej Mac 49 pobieranie 9 wylogowywanie 10 kolejka użytkowników wyświetlanie 36 kolejki drukowania zarządzanie 36 konfiguracja ustawienia zaawansowane 28 konfiguracja bezserwerowego Active Directory 27 konfiguracja SaaS 28 konfiguracia sieci bezserwerowej 27 konfiguracja ustawień drukowania 36 konfiguracja ustawień zaawansowanych 28

konfigurowanie zasad organizacji 33 korzystanie z portalu internetowego Print Management 33

## L

limity definiowanie 34 przypisywanie 35 lista kontrolna gotowości do wdrożenia 7

### Μ

metoda logowania tworzenie dla Active Directory 25

### Ν

nie można drukować zadań 45 nie można pobrać zadań 47 nie można połączyć się z klientem Lexmark Print Management podczas korzystania ze stacji roboczej Mac 49 nie można wysłać wiadomości email do serwera kolejki drukowania 50 niektóre ustawienia nie są dostępne na portalu internetowym Print Management 50

## 0

ograniczenia drukowania 34

#### Ρ

panel sterowania zarządzanie 30 panel sterowania Usługi w chmurze Lexmark dostęp 30 plik konfiguracyjny importowanie lub eksportowanie 29 Plik konfiguracyjny do systemu operacyjnego Mac 18 Plik konfiguracyjny do systemu operacyjnego Windows 11 pliki

przesyłanie 36 pobieranie klienta Lexmark Print Management 9 pobieranie rozszerzenia Lexmark Cloud Print Management for Chrome 40, 50 pobieranie zadania drukowania 36 Print Management dostęp 33 przesyłanie plików 38 przeglądarka internetowa wysyłanie zadań drukowania z 40 przenoszenie kart 30 przesyłanie plików 36 przesyłanie plików do portalu internetowego Print Management 38 Przykładowy plik konfiguracyjny do systemu operacyjnego Mac 18 Przykładowy plik konfiguracyjny do systemu operacyjnego Windows 11 przypisywanie limitów 35

#### R

Rozszerzenie Lexmark Cloud Print Management for Chrome pobieranie 40 występuje błąd podczas przesyłania zadań drukowania 50 rozwiązywanie problemów błąd aplikacji 43 błąd licencji 45 brak dostępu do portalu internetowego Print Management 50 drukowanie trwa bardzo długo 49 instalacja za pomocą pliku LDC nie działa 44 nie można drukować zadań 45 nie można pobrać zadań 47

nie można połaczyć się z klientem Lexmark Print Management podczas korzystania ze stacji roboczej Mac 49 nie można wysłać wiadomości e-mail do serwera kolejki drukowania 50 niektóre ustawienia nie są dostępne na portalu internetowym Print Management 50 pobieranie rozszerzenia Lexmark Cloud Print Management for Chrome 50 wczytywanie zadań drukowania zajmuje dłuższy okres czasu 49 zadania drukowania nie zostają ukończone 49 zadania Lexmark Print Management Serverless nie wyświetlają się w kolejce Zwalnianie wydruków 46 zainicjowano drukowanie zadań, lecz wydruk się nie rozpoczął 45

### S

SaaS konfiguracja 28 sieć bezserwerowa konfiguracja 27

#### Т

tworzenie metody logowania Active Directory 25 tworzenie metody logowania Kerberos 25

### U

ustawienia drukowania ustawianie 36 zmiana 41 usuwanie delegatów 38 usuwanie kart 30 usuwanie zadań drukowania 41 uzyskiwanie dostępu do wbudowanego serwera WWW 27

#### W

wczytywanie zadań drukowania zajmuje dłuższy okres czasu 49 widok panelu sterowania zmiana 30

wykaz czynności kontrolnych gotowość do wdrożenia 7 wylogowywanie z klienta Lexmark Print Management 10 wysłanie zadań drukowania z komputera 40 wysyłanie plików do serwera kolejki drukowania 40 wysyłanie wiadomości e-mail do serwera kolejki drukowania 40 wysyłanie zadań drukowania z przeglądarki internetowej 40 wysyłanie zadań drukowania za pomocą poczty e-mail 41 wyświetlanie historii zadań drukowania 39 wyświetlanie kolejki użytkowników 36

#### Ζ

zadania drukowania usuwanie z kolejki 41 wysyłanie pocztą e-mail 41 wysyłanie z komputera 40 wysyłanie z przeglądarki internetowej 40 zmiana ustawień 41 zwalnianie 41, 42 zadania drukowania nie zostają ukończone 49 zadania Lexmark Print Management Serverless nie wyświetlają się w kolejce Zwalnianie wydruków 46 zadanie drukowania pobieranie 36 zainicjowano drukowanie zadań, lecz wydruk się nie rozpoczął 45 zarządzanie delegatami 38 zarządzanie kolejkami drukowania 36 zarządzanie panelem sterowania 30 zasady organizacji konfiguracja 33

zmiana widoku panelu sterowania 30 zwalnianie zadań drukowania 41, 42